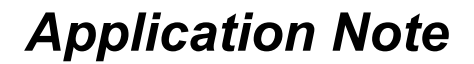

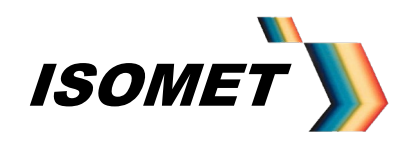

### **Operating Manual**

#### **iDDS Frequency Synthesizer**

Isomet Software Version: v3.04 - V3.08

This guide with the aid of the Isomet Windows software will allow the user to control the iDDS and generate single frequencies, frequency ramps or pre-loaded sequence(s) of frequencies.

Common basic connections are given in Appendix A A full list of model specific pin connections is supplied with the iDDS test data sheet.

For users wishing to develop their own operating software, a full list of software instructions is given in Appendix D and DDS register listing in Appendix B

A typical set-up with amplifier and AO deflector is given in Appendix C

#### Variants

AN-4710

| MODEL                           |      |   |   |    |            |                               |
|---------------------------------|------|---|---|----|------------|-------------------------------|
| iDDS -                          | Х    | Y | - | Ζ  |            |                               |
| <u>Outputs</u>                  |      |   |   |    | Comms (J1) | Control (J2)                  |
| Single                          | 1    |   |   | U  | USB        | TTL Compatible IO signals     |
| Dual                            | 2    |   |   | SE | RS232      | TTL Compatible IO signals     |
| Custom options                  |      |   |   | D  | RS485      | Differential logic IO signals |
| Frequency Doul                  | bled | F |   |    |            |                               |
| Parallel input frequency select |      | Ρ |   |    |            |                               |
| Voltage control frequency t     | une  | Α |   |    |            |                               |

<u>e.g.</u>

- iDDS-2-U Dual output. Single ended TTL compatible Input Control Signals (J2). USB 1.1 Comms Input (J1)
- iDDS-1F-SE Frequency Doubled single output. Single ended TTL compatible Input Control Signals (J2). RS232 Comms Input (J1), 115Kbaud (Refer Freq x 2 Addendum pg58)

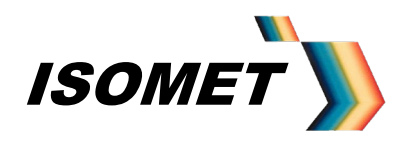

AN-4710

#### **Contents**

| Overvie | W                                          |                                                                                                    |        |                                  |
|---------|--------------------------------------------|----------------------------------------------------------------------------------------------------|--------|----------------------------------|
|         | Direct M<br>Chirp M<br>Image I<br>DataQ    | Aode<br>Iode<br>Mode<br>Mode                                                                                          |        | 5<br>6<br>7<br>7                 |
| 1.0     | Operati<br>1.1<br>1.2                      | on Using Isomet GUI So<br>USB Versions<br>All Versions<br>Main Menu<br>Communication                                  | 'tware | 8<br>8<br>9<br>10                |
| 2.0     | Single <sup>-</sup><br>2.1<br>2.2          | Fone<br>Slider Limits<br>Frequency Differential                                                                       |        | 11<br>11<br>12                   |
| 3.0     | Freque<br>3.1<br>3.2                       | ncy Chirp (Ramp)<br>Saving Chirp Settings<br>Running Stand-alone                                                      |        | 13<br>15<br>15                   |
| 4.0     | Image I<br>4.1<br>4.2<br>4.3<br>4.4        | Mode<br>Calibration Look-Up-Tab<br>Loading Data<br>Loading Image Header<br>Clock / Trigger Source                     | ble    | 16<br>18<br>20<br>21<br>22       |
| 5.0     | Auxiliar<br>5.1                            | y Inputs/Outputs<br>Special Case                                                                                      |        | 24<br>25                         |
| 6.0     | Prograr                                    | nming                                                                                                    |        | 26                               |
| 7.0     | Fixed T<br>7.1<br>7.2<br>7.3<br>7.4        | one (Single Frequency) o<br>Frequency Value<br>Amplitude Value<br>Phase Value<br>Initiating Output                    | output | 26<br>27<br>27<br>27<br>28       |
| 8.0     | Frequer<br>8.1<br>8.2<br>8.3<br>8.4<br>7.5 | ncy Chirp (Sweep) outpu<br>Frequency Value<br>Ramp rate<br>Amplitude Value<br>Initiating Output<br>Storing Chirp Data | t      | 29<br>29<br>29<br>30<br>30<br>31 |

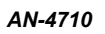

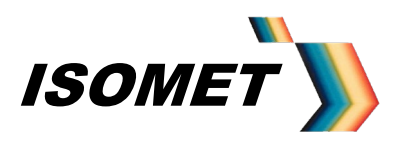

| 9.0   | Image     | Mode                   |            |    |
|-------|-----------|------------------------|------------|----|
|       | 9.1       | Basic Concept          | ,          | 32 |
|       | 9.2       | Operation              |            | 32 |
|       | 9.3       | File Generation using  | Excel      | 33 |
|       | 9.4       | Look-Up Table          |            | 33 |
|       | 9.5       | Image File             |            | 34 |
|       | 9.6       | Header Data            |            | 35 |
|       | 9.7       | Frequency Output       |            | 35 |
| 10.0  | DataC     | Mode                   |            |    |
|       | 10.1      | Operation              |            | 36 |
|       | 10.2      | DataQ File             |            | 37 |
|       | 10.3      | Header Data            |            | 38 |
|       | 10.4      | Frequency Output       |            | 38 |
| 11.0  | Contro    | ol Registers           |            |    |
|       | 11.1      | Asynchronous Contro    | l Register | 39 |
|       | 11.2      | Synchronous Control    | Register   | 40 |
|       |           |                        |            |    |
| Apper | ndix A: I | Basic Connections      |            | 41 |
| Apper | ndix B: I | DDS Register Table     |            | 44 |
| Аррен | ndix C:   | Typical AOD Configurat | ion        | 45 |
| Apper | ndix D: i | DDS Instruction Set    |            | 47 |
| Арреі | ndix E: i | DDS Connector Pin out  | s          | 60 |

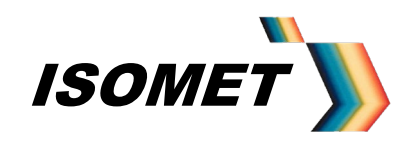

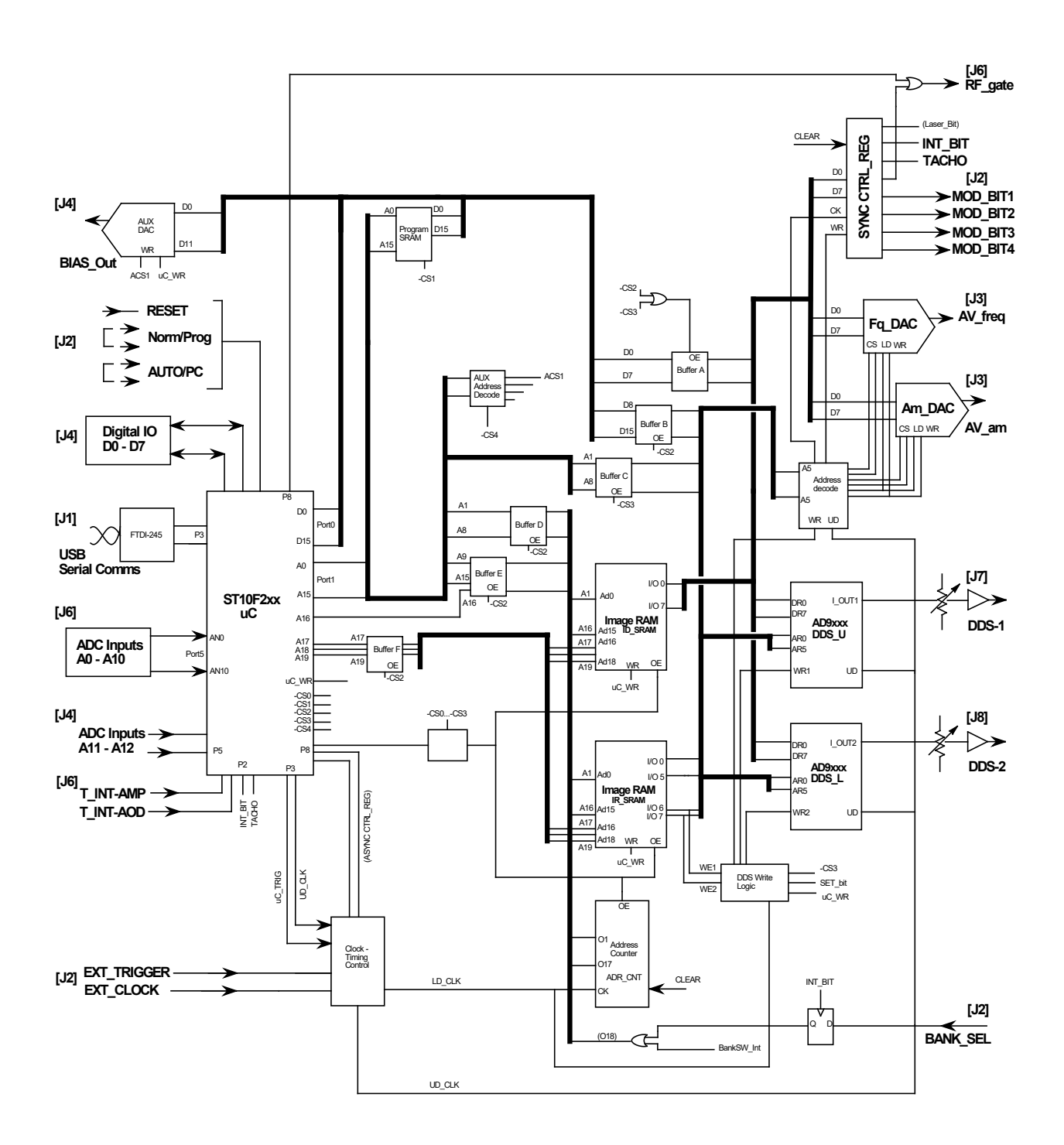

iDDS-2 Block diagram Connector idents shown [J]

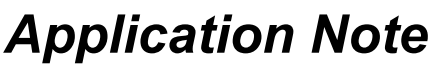

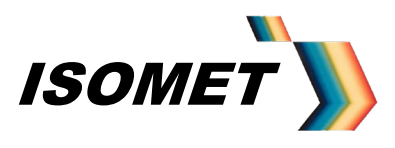

#### Overview

There are four basic operating modes, summarized below. Sections 2 - 4 describe operation using the Isomet GUI Software Sections 5 - 9 describe general programming and operating procedures

#### Summary

• Internal iDDS operating code.

The operating features of the iDDS are defined by the hardware configuration and control code installed at the time of manufacture.

Most of the typical features are described in this manual. Customized units will be supplied with additional application notes.

Typical code versions are:

v77w3S Standard functions
v77w3A Voltage control of the output frequency (Pseudo VCO mode)
v77w3P 8bit parallel input selects 1 of 256 pre-defined output frequencies
v77w3L Internal memory configured to give 64 pages of 290 frequency profiles

[To query the installed code, input '=v' in the *Serial I/O Data* window of the MAIN menu The iDDS will respond with **@v77w3** or similar. (Refer section 1).]

#### • Single Tone or DIRECT Mode (section 2)

Typical applications: Frequency shifting, AO deflector "manual" tuning of scan position, AO tuneable filter "manual" tuning of selected filter pass wavelength.

The DDS chips are addressed directly from the Host PC or via a boot-up routine. Each output of the dual version, iDDS-2 can be set independently. Available Functions:

- Single tone (static frequency) output.
- Zero to Max Amplitude control.
- 0-360deg Phase shift between outputs for the iDDS-2
- Differential frequency offset between the outputs for the iDDS-2

Frequency tuning response is limited by the USB or RS232 data rate and the desired data resolution.

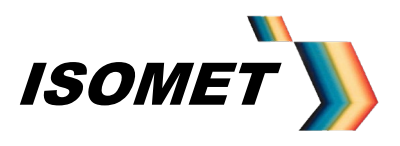

AN-4710

• CHIRP Mode (section 3)

Typical application: Fast linear AO deflector scanning

The DDS chips are addressed directly from the Host PC or via a boot-up routine. A chirp is generated by rapidly incrementing the frequency. The increment step value and dwell time per increment are user programmable. Available Functions:

- Frequency Chirp (or Sweep), Up or Down *Plus*
- Set value or ramping amplitude control
- Set value Phase shift

The Chirp mode offers the fastest frequency sweep capability, with a minimum dwell time of 6.7nsec per frequency increment.

In this fastest mode, phase and amplitude settings remain constant across the sweep.

Once programmed, a single trigger input is all that is required to initiate a defined frequency sweep. A further input level defines the sweep direction.

The sweep parameters can be programmed into non-volatile memory.

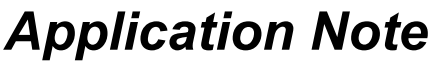

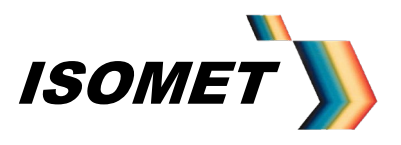

• IMAGE Mode (section 4)

Typical applications:

- User defined, repeating or random pattern generation for AO scanning or AO filtering.
- Active acoustic Beam steering using Phase control.

The DDS chips are controlled via internal SRAM and look-up tables (LUT's). These are programmed from the Host PC or via a custom boot-up routine. Data is stored in sets. Each set comprises of Frequency, Amplitude, Phase and Ancillary control data. When outputting, each location of the internal memory is addressed in sequence. The RF signal responds to the current data set following a valid clock input. This update clock rate is under user control.

Any frequency profile can be down loaded including uni-directional and bi-directional frequency sweeps. The key advantage of this mode is that specific amplitude and/or phase value can be assigned to each frequency. This permits power vs. frequency programming plus phase steering of the RF outputs.

This mode is the most flexible and allows a high data throughput when applying frequency specific amplitude (and phase) control. The minimum dwell time per frequency point is less than 1usec.

Once the iDDS is programmed, the user applied trigger and clock inputs control the data output rate. This allows synchronization with external systems

• DataQ Mode (section 5)

Typical applications

- Dynamic differential frequency shifting.
- Complex frequency phase /amplitude sequencing.

Similar to the Image mode above, except the data is written directly into the SRAM, storage without any adaptation by the look-up tables (LUT's). This mode differs in that unique and independent frequency, phase and amplitude data can be written to each output of the dual iDDS-2. The full resolution of the DDS chips can be exploited.

Once the iDDS is programmed, the user applied trigger and clock inputs control the data output rate. This allows synchronization with external systems

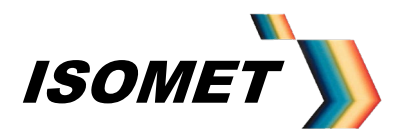

AN-4710

#### 1.0 Operation using the Isomet GUI Software

For USB versions load the FTDI drivers before installing the Isomet GUI software.

#### For USB versions for Windows XP and Vista

The iDDS-x-U utilizes the FTDI245R USB-parallel chip. This version offers true USB interface and maintains the original RS232 interface for backwards compatibility. Note: Both interfaces should not be used at the same time.

An interface cable is supplied. This is <u>NOT</u> an RS232 to USB inline converter. It serves only as a connector adaptor to route the USB signals onto unused pins of an existing 9 way connector J3.

The FTDI DLL and VCP driver files are included on the CDROM supplied with the iDDS. They can also be downloaded from: <u>www.ftdichip.com/drivers/d2xx.htm</u>

The iDDS USB port supports the following data rates depending on the transfer method:

VCP : 300Kbytes/sec DLL : up to 12Mbits/sec

This compares to 115Kbaud for the RS232 connection.

The Isomet GUI software uses VCP (virtual comms port) for simple commands and a DLL routine for large file downloads.

#### Software Installation

**<u>BEFORE</u>** connecting the iDDS-x to the USB port install the USB drivers. Browse to the USB driver folder on the CDROM supplied with the iDDS.

Run: CDM2.04.16.exe

(You may need to allow Administrator privileges)

After the drivers are installed onto the host PC, power up and plug in the iDDS-x.

#### For both RS232 and USB versions

Install the Isomet iDDS Software onto the host PC with a free Serial / USB port and running Win XP or Vista. See the Readme file on the installation CD for guidance.

Connect the Comms and DC power (see Basic Connection Section below)

Run the software by clicking on the Isomet logo on the Desktop. (For Vista, you may need to 'Run as Administrator' and "Allow")

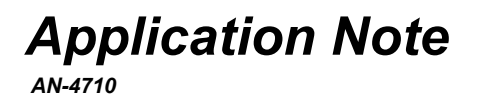

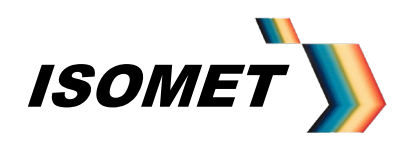

| There are two main windows. T | The first is similar to below. |
|-------------------------------|--------------------------------|
|-------------------------------|--------------------------------|

| )) Isomet iDDS     | 11                             | ×                                                      |
|--------------------|--------------------------------|--------------------------------------------------------|
| File Comms         | Tools About                    |                                                        |
| Frequency MH       | Iz Phase (0-360) Amp<br>0 [512 | 2<br>2                                                 |
| Serial IO Data     |                                | Inv Sync<br>Loop<br>Hires F<br>Mode<br>Single<br>Chirp |
|                    |                                | ~                                                      |
| Image              | Single Tone                    |                                                        |
| Ext Enable         | Send                           | Disconnect                                             |
| Int Trig           | Clear                          | CLS                                                    |
| Int Clock          | Reset                          |                                                        |
|                    |                                | 3.07 usb                                               |
| C:\Users\Public\Ho | oper\jDDS files\70-120M-Ampf   | FAO-200stp.IDD                                         |

#### 1.1 MAIN Menu:

The *Clear* button places the DDS into a known state and should be applied between mode changes. It does not reset the internal micro-controller (uC).

The *Reset* is equivalent to applying a hardware Reset. This will reset the uC.

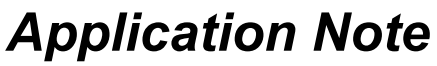

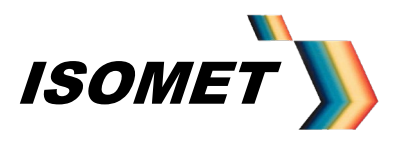

#### 1,2 <u>Communication</u>

Select the *CommPort* pull down menu and check the Port and Baud rate suit the serial port of the iDDS as specified and supplied.

| PortCtl Class Properties                                                       |                                                                         |
|--------------------------------------------------------------------------------|-------------------------------------------------------------------------|
| Port Control Lines M                                                           | lisc                                                                    |
| Port: COM<br>Baud Rate: 115200<br>Parity: None<br>Data Bits: 8<br>Stop Bits: 1 | 25 ▼ Handshaking<br>Xon/Xoff: Off ▼<br>Rts/Cts: Off ▼<br>Dtr/Dsr: Off ▼ |
|                                                                                | OK Cancel Apply                                                         |

#### Normal settings:

#### Serial Port versions

RS232: Com1 115Kbaud.

The iDDS will be supplied for either RS232 or RS485, not both. The Baud rate is fixed.

#### **USB** Port versions

USB: The Isomet GUI software uses VCP for simple commands (DLL routine for large file downloads). Select the appropriate COM port assigned by the PC for VCP. Typically Com 3 or higher.

Click the Connect button. (Changes to Disconnect)

The iDDS should respond and send @r@p@D characters to the Serial I/O Data window.

Note for USB versions

On first power up or following a RESET, the initial response characters transmitted from the iDDS may be missing. This is due to the reset cycle time of the iDDS USB port.

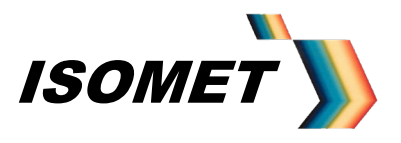

AN-4710

#### 2.0 Single Tone

From the MAIN menu (*Single Mode* Button Checked), the iDDS can be commanded to output a fixed frequency at given Amplitude and Phase. Phase only applies to the iDDS-2, where a phase difference is applied between the two outputs J7 and J8.

Numbers can be entered directly into the boxes, or by means of the slider controls using the mouse or Up/Down arrow keys.

Click the Send button to initiate the Single Tone Mode.

#### 2.1 Slider Limits

The Frequency slider control limits can be customized Select the *Tools* pull down menu and click on *F Limits* 

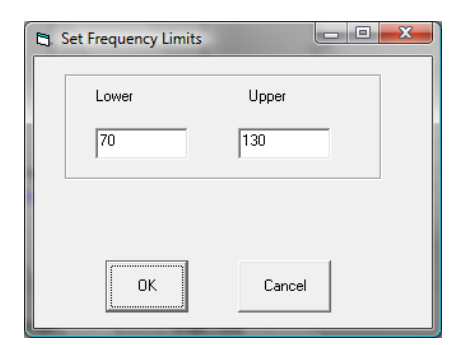

Enter the desired end points and click OK

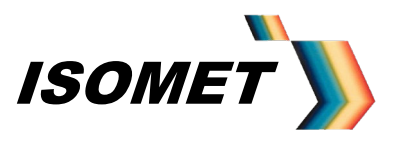

AN-4710

#### 2.2 Frequency Differential

Where a frequency difference is required between the two outputs of the iDDS-2 series, select the *Tools* pull down menu and click on *Frequency Offset.* 

| 💐 Frequency offset |               |
|--------------------|---------------|
| Offset (KHz)       | Amp 2-<br>286 |
| Send Esc           |               |

Offset range is 0 to 5000 KHz in 0.1KHz step resolution

Select the slider with the mouse or use the Up/Down Arrow keys to increment/decrement values.

The Frequency Offset is applied to output RF2 (J8). In addition the amplitude of this output is independently set when the Frequency Offset is enabled (*Amp2*). Normally this value is set to the same value as the Amplitude slider in the MAIN menu.

Hit the SEND button to load the offset values.

Check the *Maintain FOS* box to keep the displayed offsets when returning to the MAIN (Single Tone) menu. The warning 'FOS' will appear to signify that the offset is in force.

Any subsequent changes in Frequency from the MAIN menu will be applied to output RF1 (J7) and the same Frequency value <u>plus</u> the Offset Value will be applied to RF2 (J8). Note: the Offset is not applied if RF1 frequency reaches the upper limit (See 'Slider Limits')

To remove the FOS function:

Select the *Tools* pull down menu and click on *Frequency Offset.* Uncheck the *Maintain FOS* box. Return to the MAIN menu and hit SEND. Both outputs will now be at the same frequency. The warning 'FOS' will disappear.

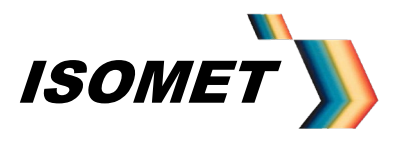

AN-4710

#### 3.0 Frequency Chirp (Ramp) Menu

🍗 Isomet iDDS × About Stop Freq Start Freq Amplitude (0-1024) 512 75 130 Delta F (KHz) Dwell Multiplier 8.8 00999 🔲 Inverse Sinc Ramp time (mS) Dwell Time uS 🔲 Save to DDS 20 3.2 Ramp time in : N Steps Mode 🔘 uS 6250 C Single 🖲 mS  $\bigcirc$  S Chirp Calculate DeltaF Functions Serial IO Data 🔲 Ext RF On ବାଡCଡHଡHଡHଡHଡD 🗾 ଡDଡDଡDଡDଡDଡDଡ Laser On D@D@D@D@D@D@U 🔽 Ext Trig ωE  $\overline{\mathbf{v}}$ CHIRP Clear Flash 1 Shot CLS Clear Reset

Highlighting the *Chirp Mode* Button changes the window to the Chirp menu.

The user can specify the Start and desired Stop Frequency, the Ramp duration and the Dwell Multiplier. The ramp scale factor (microseconds, milliseconds or seconds) is selected by the radio buttons

The dwell time per frequency increment is given by:  $t_{dwell} = (Dwell multiplier +1) \times 3.2$ nsec. This figure is displayed according to the dwell time input by the user.

The number of frequency steps N or increments is then calculated from:

N = Ramp Duration / tdwell.....and rounded down

Click the Calculate DeltaF button to view result.

The Stop frequency is automatically readjusted if necessary to accommodate the integer value N

An error message will be displayed if the **Delta F** value is less than the internal frequency resolution of the DDS (18.6Hz). Increase the **Dwell Multiplier** (also referred to as RAMP Rate Clock) to correct.

Click the Chirp button to load data to the iDDS.

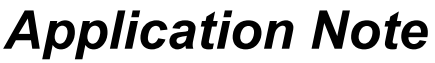

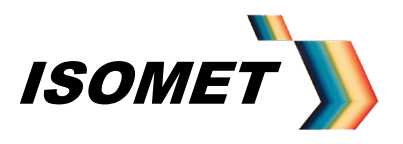

To initiate a frequency ramp:

- With the *Ext Trig* box <u>un</u>checked, click the *1 Shot* button once per ramp start.
- With the *Ext Trig* box checked, an external Trig input is required on J2.

#### This external trigger signal must be a positive going pulse of > 500nsec duration.

The iDDS is initiated on the positive edge of the pulse and the ramp start is coincident with the negative edge. The output will ramp in frequency for the duration specified. At the end of the desired period, the frequency will park at the Stop value until the next trigger input. (Or Start value for High to Low Frequency Chirp). See diagram below. The trigger pulse width can be considered equivalent to a VCO 'fly back' time

The DDS can generate up or down ramps according to the Direction (Bank select) switch input on J2, pin 3/15:

Low = Low to high frequency High (or open circuit) = High to Low frequency

External Trigger Input Timing Spec:

Minimum pulse width  $t_h$ : 0.5usec Minimum repetition rate  $t_h$ : equal or greater than the desired ramp duration  $t_{rp}$ 

The internal DDS chips include an Inverse Sinc filter function to flatten the amplitude vs. frequency response.

With *Inverse Sinc* filter box <u>un</u>checked, the droop in amplitude from low to high frequency is in the order of 1.0dB.

With *Inverse Sinc* filter box checked, the amplitude variation from low to high frequency is less than 0.5dB. However the 5V DC current draw increases significantly (2.7A to 3.5A for the dual output iDDS-2), with a corresponding increase in thermal dissipation. Use this option only if required and ensure adequate free circulation of air around the iDDS to aid cooling.

Typical 75-125MHz Frequency response with the filter ON (lower trace) and OFF (upper trace). Vertical scale 1dB / div.

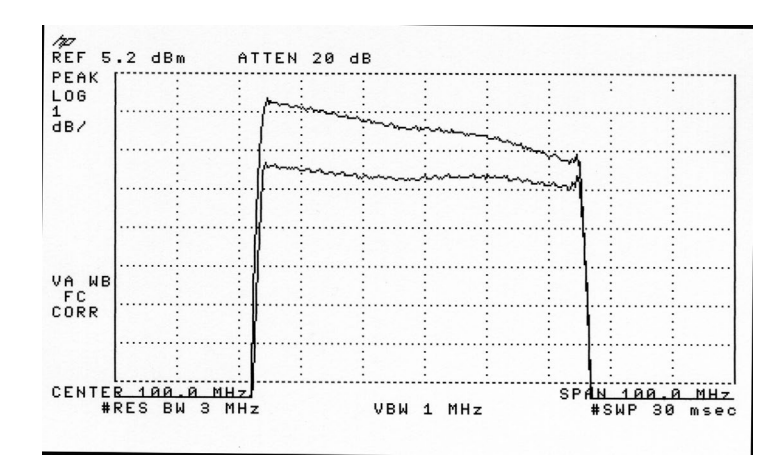

ISOMET CORP, 5263 Port Royal Rd, Springfield, VA 22151, USA. Tel: (703) 321 8301, Fax: (703) 321 8546, e-mail: isomet@isomet.com ISOMET (UK) Ltd, 18 Llantarnam Park, Cwmbran, Torfaen, NP44 3AX, UK. Tel: +44 1633-872721, Fax: +44 1633 874678, e-mail: isomet@isomet.co.uk www.ISOMET.com

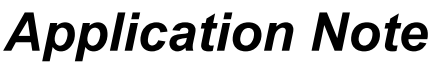

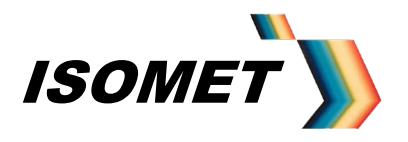

For the Dual output iDDS-2 series, both outputs will chirp with a nominal 0 deg phase shift between the outputs.

The additional Check boxes provide static output signals on J2 (Laser On) and J6 (Ext RF On).

#### 3.1 Saving Chirp Settings

The chirp settings can be stored in Non-volatile FLASH memory in the iDDS. First clear the Flash sector by clicking the *Clear Flash* button. The iDDS will respond with '@b' (If a 'Clear' is not initiated, instructions are appended onto any existing data in Flash).

Save new instructions by checking the **Save Settings to DDS** box and clicking the **Chirp** button. A series of '@a' character pairs will be seen in the Serial I/O Data window. On completion, the **Save Settings to DDS box** will self un-check.

With data successfully loaded in FLASH memory the iDDS can operate autonomously from the Host PC by configuring the iDDS to run Stand-alone.

#### 3.2 Running Stand-alone

Make the 'Auto' switch / link on J2 and the cycle the DC power or Reset

At this point, the PC serial port can be disconnected. However if the PC serial connection is left in place, then the series of boot instructions from Flash to uC will be echoed to the PC and visible in the Serial I/O Data window.

The iDDS will boot up in the programmed chirp mode and output the desired frequency profile for every trigger input. The ramp direction is set according to the Direction (Bank select) Switch Input on J2.

To re-initiate PC communication, open the 'PC' switch / link on J2 and cycle the DC power or **Reset**.

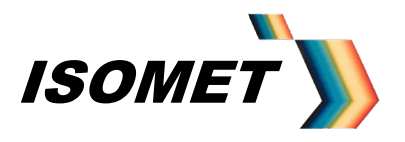

AN-4710

#### 4.0 Image Mode

A user defined sequence of Frequency, Amplitude and Phase values can be clocked from internal memory. (Phase control applies to Beam steered AO deflectors.)

This method can be used to generate almost any pattern form a simple line scan with uniform intensity to a completely random set of frequencies and amplitudes.

A frequency 'image' of up to 18K points is stored in a 131K x 8bit Static RAM blocks within the iDDS. Images are loaded via the *File* pull down menu and must have the extension \*.idd.

The Image data also includes a user settable control byte for each frequency entry. See page 34, **Synchronous Control register SYCRL\_REG** 

[An optional large memory version of the iDDS with 512K x 8bit SRAM's can store up to 2 frequency 'images' of 36K points each or a single frequency image of up to 64K points. A 'Bank\_Switch' signal connected to the MSB address bit of the SRAM, selects the start point for the two Image configurations. This is software and hardware controllable (via J2)].

Once the Image is loaded, the RAM address bus is switched from the internal uC to fast autonomous address counters. These address counters increment according to the logic of clock and trigger control signals (Ext\_Clock / Ext\_Trigger or Int Clk / 1 Shot). Each clock will produce a new frequency profile at the *iDDS* output(s)

The typical maximum data rate in this mode is 1MHz (i.e. 1usec per new frequency point)

Two files are required:

- The \*.IDD file contains Frequency, Amplitude and Control data ('=L' Output Word)
- The \*.CAL file contains the calibration Phase and Amplitude data for each frequency point. ('=F' Output Word). This defaults to a Phase of 000 and Amplitude of FFF for most single output iDDS-1 versions, where the phase data is not relevant. Nevertheless this table still needs to be loaded.

Both files contain amplitude data. The two amplitude values are multiplied together in the iDDS. The amplitude data in the Data file allows for intensity modulation without the need for modifying the calibration LUT.

The LUT calibration data (\*.CAL) resides in non-volatile FLASH memory and will not be lost during power down or reset.

The Image data (\*.IDD) is stored in SRAM and will requiring reloading after a power down or reset.

In total there are three steps to inputting an Image File:

| Load: | Look up table. | (*.CAL file)   |
|-------|----------------|----------------|
| Load: | Image file.    | (*. IDD file)  |
| Load: | Headers.       | (=Hnn command) |

These are described in detail below.

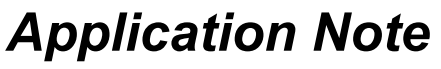

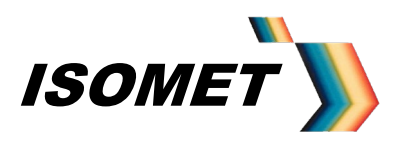

#### Data Flow

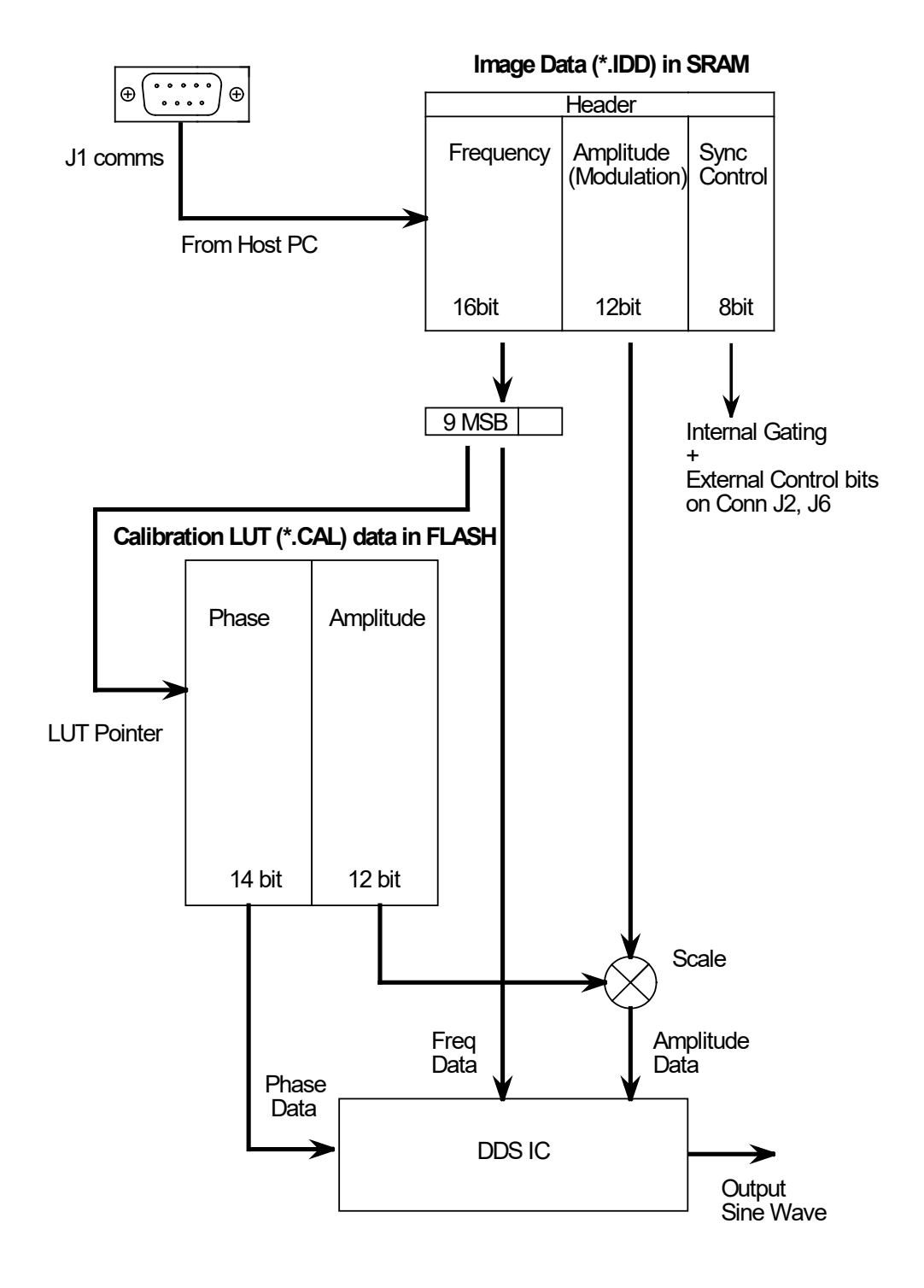

ISOMET CORP, 5263 Port Royal Rd, Springfield, VA 22151, USA. Tel: (703) 321 8301, Fax: (703) 321 8546, e-mail: isomet@isomet.com ISOMET (UK) Ltd, 18 Llantarnam Park, Cwmbran, Torfaen, NP44 3AX, UK. Tel: +44 1633-872721, Fax: +44 1633 874678, e-mail: isomet@isomet.co.uk www.ISOMET.com

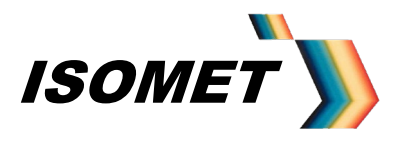

AN-4710

#### 4.1 Calibration Look-up Table (LUT)

Each Image point is defined by a 16-bit frequency, 12-bit amplitude and 8 bits of control data. A predetermined phase shift is programmed into one of the two DDS IC's. The 14 bit Phase/Amp data is 'fetched' on the fly during the image load into SRAM, using the 9MSB's of the frequency value as a pointer to the FLASH memory location. A valid LUT must be installed prior to an Image load into memory.

This value is frequency dependant and is stored in a Look-up-table (LUT) within a segment of the Flash memory.

Two calibration Look-up-tables are provided.

- One is a template with maximum amplitude, zero phase for all entries.

- Second is an estimated table with values appropriate to the AO device supplied with the iDDS.

Optimum performance requires the LUT values to be determined and optimized with the AO device operating in the specific system or application.

Note: Should the mechanical Bragg angle or the laser beam input angle be adjusted then it will be necessary to repeat the calibration procedure. This is especially true for Beam steered AO deflectors

To edit / generate a LUT, select the Tools pull down menu, click on Edit LUT

Select the \*.cal file to be edited.

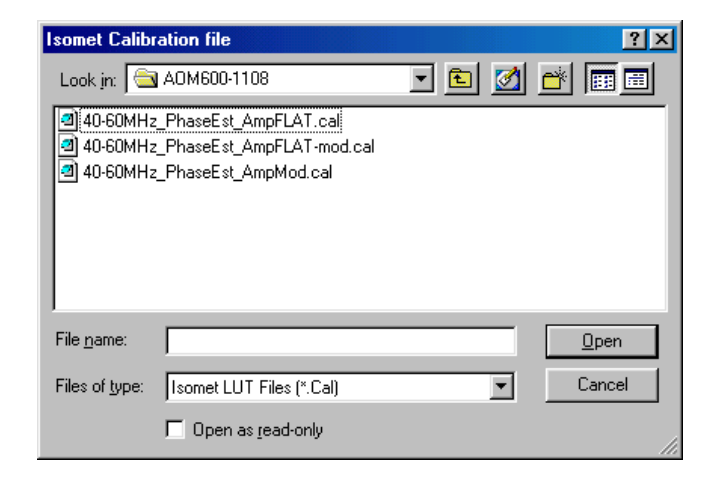

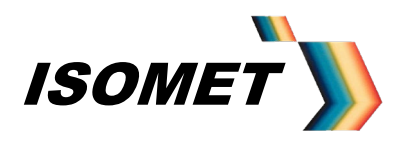

This will be loaded and the following window is presented:

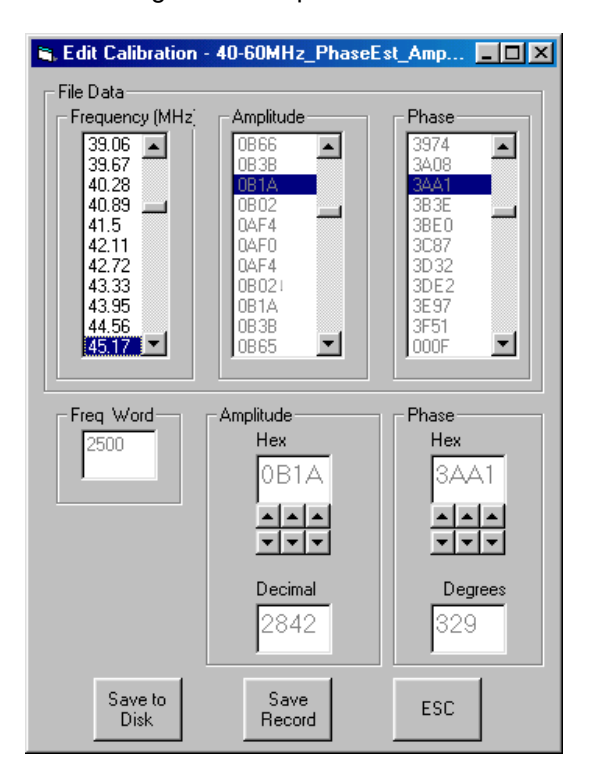

Scroll to the desired Frequency. The corresponding Amplitude and Phase values are addressed.

Use the Up-Down *Arrow* buttons below the "Hex" windows to tune the Amplitude and/or Phase values.

The iDDS will update its output on each change.

Measure the first order diffracted power from the AO device and adjust the phase and amplitude to maximise the intensity.

Start by adjusting the phase at a low RF amplitude setting. Once the optimum phase has been determined, <u>THEN</u> adjust the RF amplitude to set the first order intensity at the desired level for uniformity.

Once editing is complete for that record, click on *Save Record* to update the new values in the LUT <u>BEFORE</u> proceeding to the next frequency.

One all edits are complete click **Save to Disk** to permanently save the changed values to a new existing file.

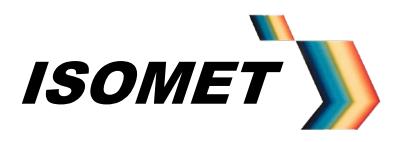

AN-4710

#### 4.2 Loading Files : Data and Calibration

The Calibration file MUST be loaded first into the iDDS before the desired data files

a: Load the Calibration file,

Select Send LUT in the Calibrate pull down menu from the Main Window.

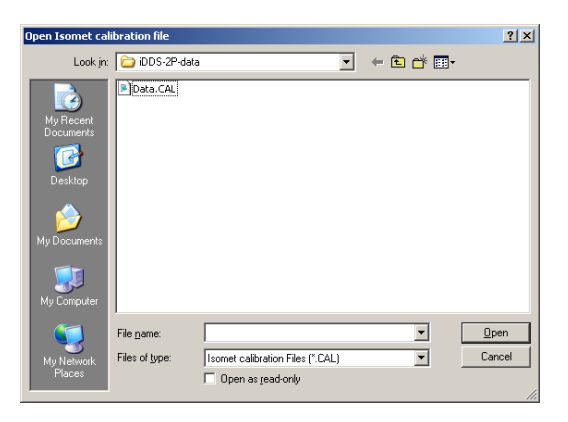

Select the desired CAL file and **OPEN** 

During a successful download, the iDDS will respond and send 256 x @c character pairs. Completion is indicated with @F in the Serial I/O Data window.

b: Load the Data file

Select Send Isomet File in the File pull down menu.

| Send Isomet File                                  |                              |                      |   |       | <u>?</u> ×     |
|---------------------------------------------------|------------------------------|----------------------|---|-------|----------------|
| Look jn:                                          | iDDS-2P-data                 | 3                    | - | E 💣 📰 |                |
| My Recent<br>Documents<br>Desktop<br>My Documents | B Data.IDD                   |                      |   |       |                |
| My Computer                                       | File name:<br>Files of type: | Isomet Files (*.IDD) |   | •     | Open<br>Cancel |

Select the desired IDD file and **OPEN** 

During a successful download, the iDDS will respond and send a series of **@c** character pairs 4(one per Location). Completion is indicated with **@L** in the Serial I/O Data window. (@L may not be seen with USB download)

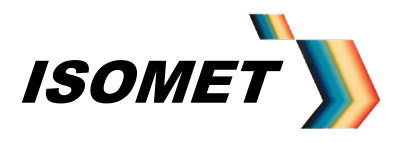

AN-4710

As a general rule, always load matched Calibration and Data tables.

Any valid Isomet Data file can be downloaded but will be modified by the currently installed Calibration table. If the Data file calls for a frequency that has not be entered during the calibration routine the iDDS will not generate a valid output.

A default calibration table is normally supplied for a given AO deflector type. This has entries for each frequency point across the device RF bandwidth.

A spread sheet file is available to assist in the generation of the image data file. Note: Setting of the control bits on the last entry is normally required

#### 4.3 Loading Image Header

Certain control bytes are sent to the DDS once per trigger input via a Header written at the start of each Image data block within SRAM.

This data is input via the *Header* function in the *Tools* pull down menu

This Header data is typically programmed to reset the phase accumulators. This ensures a known starting point prior to the output of the Image data.

| File         Comms         Loop           0000         0000         500E         0000         0000         Esc           0000         000F         20E0         0000         0000         0000         Esc                                                                                                    |
|----------------------------------------------------------------------------------------------------|
| Header         O000         O000         SODE         O000         40DF         O000         Send<br>Header           0000         000F         20E0         0000         0000         0000         Esc           Image: Loop         Image: Loop                                                                                                    |
| Header         0000         000d         0000         60DE         0000         40DF         0000         Send<br>Header           0000         00DF         20E0         0000         0000         0000         0000         Esc           Image: send transform         Loop         Hires F         Mode         © Single                                                                                                    |
| 0000         000F         20E0         0000         0000         0000         0000         Header           0000         000F         20E0         0000         0000         0000         Esc           Image: Complex structure         Image: Complex structure         Image: Complex s |
| 0000 00DF 20E0 0000 0000 0000 Esc<br>Loop<br>Hires F<br>Mode<br>© Single                                                                                                    |
| ☐ Loop<br>☐ Hires F<br>Mode<br>ⓒ Single                                                                                                    |
| ☐ Loop<br>☐ Hires F<br>Mode<br>ⓒ Single                                                                                                    |
| Mode<br>Single                                                                                                    |
| Mode<br>© Single                                                                                                    |
| Mode<br>© Single                                                                                                    |
| • Single                                                                                                    |
|                                                                                                    |
| C Chirp                                                                                                    |
| Cuicillo Dute                                                                                                    |
| Serial IU Data                                                                                                    |
|                                                                                                    |
|                                                                                                    |
|                                                                                                    |
|                                                                                                    |
| Image Single Tone                                                                                                    |
| Fut Enable Sand Disconnect                                                                                                    |

The Header data is pre-programmed with the default values. Under normal usage, the Header data will not require editing.

NOTE: A specific header must be loaded for Frequency Doubled Versions

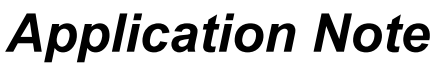

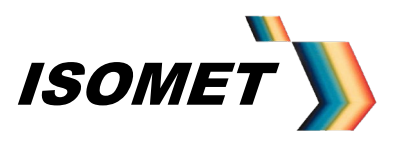

#### 4.4 Clock / Trigger Source

Trigger and clock signals are required to output the frequency pattern from the iDDS. These can be internally generated or externally applied (connector J2)

The trigger input initiates the output sequence. After this trigger, each applied clock edge will cause the iDDS output(s) to change according to image data stored in the *iDDS*.

Typically the last entry of the image data file includes an end-of-image (interrupt) bit. With the *LOOP* radio button on the main menu is <u>unchecked</u>, the iDDS will stop, return to the start position and wait for the next trigger.

IF the *LOOP* radio button on the main menu is <u>checked</u>, the iDDS will continually loop around the data stored in the iDDS provided an active clock input is applied.

Internal

For the internal mode, an option is provided to adjust the data rate. The data output Clock can be internally generated and its rate is set via the *Tools* pull down menu and clicking on *Int Clock Rate* 

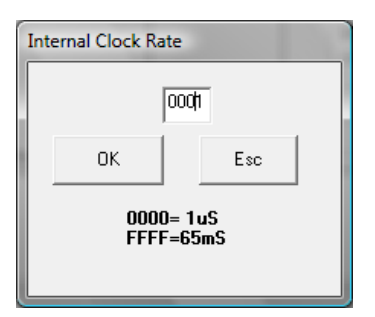

To enable the internal clock, click the Int Clk button on the MAIN menu.

The INT TRIG (or 1 Shot) button triggers the output sequence as described.

#### <u>External</u>

To enable the external inputs, click the *Ext Enable* button on the MAIN menu. (This may also be labelled *Init X* or <u>Init Y</u>)

As above, the external trigger source will initiate the output sequence and the clock source will define the output data rate.

See Appendix A for connections

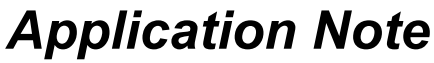

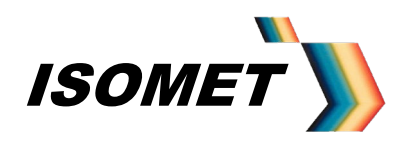

Typical Image mode timing diagram, External Control

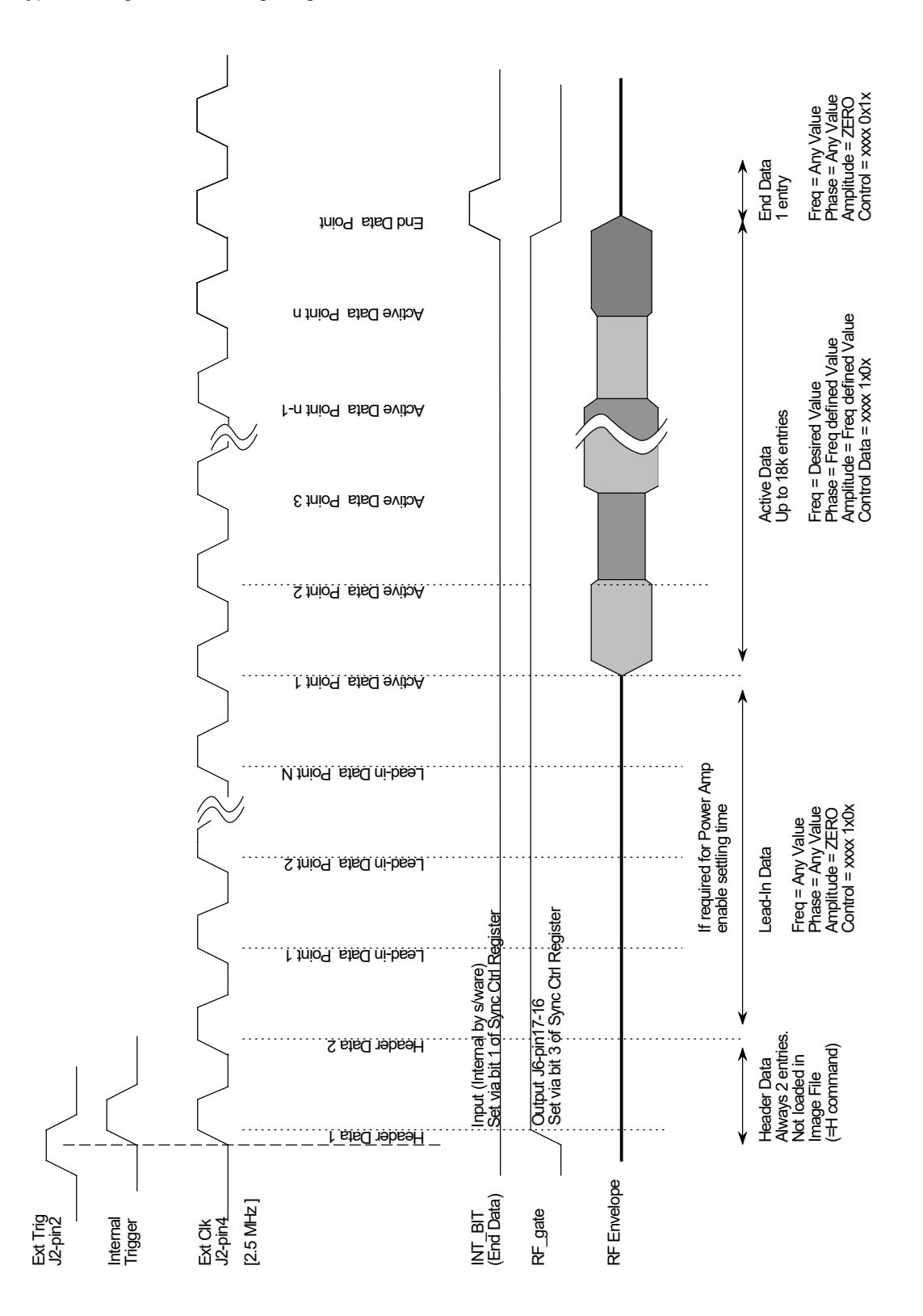

ISOMET CORP, 5263 Port Royal Rd, Springfield, VA 22151, USA. Tel: (703) 321 8301, Fax: (703) 321 8546, e-mail: isomet@isomet.com ISOMET (UK) Ltd, 18 Llantarnam Park, Cwmbran, Torfaen, NP44 3AX, UK. Tel: +44 1633-872721, Fax: +44 1633 874678, e-mail: isomet@isomet.co.uk www.ISOMET.com

23

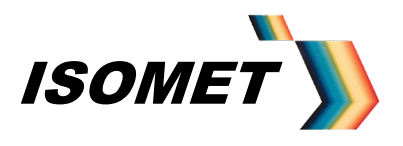

AN-4710

#### 5.0 Auxiliary Outputs

The iDDS features a selection of analog and digital I/O for general purpose use.

These are classified as static or dynamic.Static I/O are set and/or read on demand. Dynamic I/O are output synchronously with the frequency data in Image mode.

Please refer to the specific command descriptions with associated foot notes in Appendix D and the connector listings in Appendix E.

#### Static signals

| Function                                       | Channel /<br>Ports | Connector | Command                                                                 | Detail      |
|------------------------------------------------|--------------------|-----------|-------------------------------------------------------------------------|-------------|
| Analog Output<br>12bit DAC, 0-10V              | 1                  | J4        | =Y[n][n][n]                                                             | pg52        |
| Analog Input, Unbuffered<br>16bit DAC, 0-6.25V | 8                  | J6        | =A[n]                                                                   | pg48 & pg56 |
| Analog Input, Buffered<br>16bit DAC, 0-2V      | 2                  | J4        | =A[n]                                                                   | pg48 & pg56 |
| Analog Input, Buffered<br>16bit DAC, 0-10V     | 1                  | J4        | =A[n]                                                                   | pg48 & pg56 |
| Analog Input, Buffered<br>16bit DAC, 0-10V     | 1                  | J4        | =A[n]                                                                   | pg48 & pg56 |
| Bi-directional<br>IO ports                     | 8                  | J4        | =m[n][n] : direction<br>=o[n][n] : output set<br>=I [n][n] : input read | Pg53 & pg56 |
| RF_Gate<br>Digital output                      | 1                  | J6        | =M[n]                                                                   | pg50        |
| Int_AMP<br>Digital Input                       | 1                  | J6        | S/ware Output flag only (@eT)                                           | pg55        |
| Int_RF<br>Digital Input                        | 1                  | J6        | S/ware Output flag only (@eK)                                           | pg55        |

#### Dynamic signals

Programmed to change dynamically with Image and Data output modes.

| Function                        | Channels /<br>Ports | Connector | Description                                                                       | Detail |
|---------------------------------|---------------------|-----------|-----------------------------------------------------------------------------------|--------|
| Analog Output<br>12bit DAC      | 1                   | J3        | Analog voltage representation<br>of Frequency on Upper iDDS o/p                   |        |
| Analog Output<br>12bit DAC      | 1                   | J3        | Analog voltage representation<br>of Amplitude on Lower iDDS o/p                   |        |
| Logic levels<br>Digital outputs | 4                   | J2        | Levels programmed in Image data<br>(Synchronous Control Register bits<br>8,7,6,5) | pg38   |
| RF_Gate<br>Digital output       | 1                   | J6        | Level programmed in Image data<br>(Synchronous Control Register bit 4)            | pg38   |

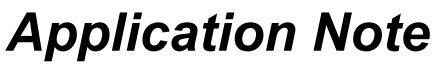

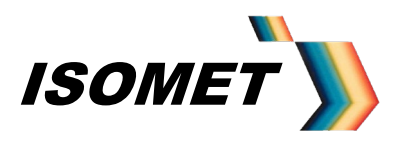

#### Special cases

#### 5.1 <u>External Monitoring</u>

When used with compatible amplifiers and AO devices, the iDDS can provide a control and monitoring signals

#### Example 1

VSWR monitoring of LS600-1011 AOD via the RFA1160/4 power amplifier

Using the Isomet GUI,

From the Tools pull down menu , select VSWR table

| VSWR            |         |    |            |         |  |
|-----------------|---------|----|------------|---------|--|
| Generating VSWR |         |    |            |         |  |
|                 | J4      | J3 | J2         | J1      |  |
| Forward         |         |    |            |         |  |
| Reflected       |         |    |            |         |  |
|                 | Next >> |    | Current Fr | equency |  |

The iDDS will record the Forward and Reflected RF powers for each frequency, incremented by clicking on the *Next* button. When used with thee iDDS-2

#### Example 2

Temperature Interlock monitoring for LS600-1011 AOD via the RFA1160/4 power amplifier.

A change in level detected on either then INT\_RF or INT\_AMP inputs of J6 will generate a error message to the Host PC.

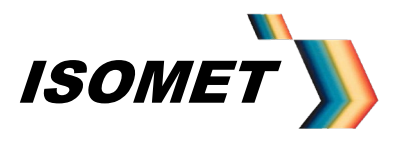

AN-4710

#### 6.0 <u>Programming</u>

The iDDS is programmed and controlled from a Host PC via USB, RS485 or RS232 serial link.

Instructions are received and transmitted as ASCII Character strings. Characters 0-9, A-F, represent a Hex digit. i.e. 4 bits of data.

Each received instruction must be preceded with an "=" character. The end of an instruction must be terminated with CR and LF Receipt of 'Ctrl C' character will cancel the current instruction.

The first letter of the instruction is echoed back to the Host PC to acknowledge successful receipt and completion. Data transmitted back to the Host PC will be prefaced with "@" character.

It is advisable to wait for "@" acknowledge before sending the next instruction.

The DDS is capable of 48bit frequency resolution, 12bit amplitude resolution and 14bit phase (Phase only applies to dual output(-2) models).

The internal synthesiser ICs, utilize 8-bit data registers and a 6-bit address bus. The register functions are listed below in **Appendix B**. Typically used registers highlighted in Blue.

#### 7.0 Fixed Tone (single frequency output) from the iDDS-1 or -2

Data is programmed to a register using the =D command with the general format =D ddaa

Where: dd = data value aa = register address

The register address can apply to one or both outputs of a dual iDDS-2 The same data values do not have to apply to both outputs

|                  | <u>Register Address (aa)</u> |           |          |
|------------------|------------------------------|-----------|----------|
|                  | Upper O/P                    | Lower O/P | Both O/P |
| <u>Data (dd)</u> |                              |           |          |
| Freq MSB         | 84                           | 44        | C4       |
| Freq             | 85                           | 45        | C5       |
| Freq             | 86                           | 46        | C6       |
| Freq LSB         | 87                           | 47        | C7       |
| Amplitude MSB    | A3                           | 63        | E3       |
| Amplitude LSB    | A4                           | 64        | E4       |
| Phase MSB        | 80                           | 40        | C0       |
| Phase LSB        | 81                           | 41        | C1       |

For a single output iDDS-1, use either the Upper or Both register addresses.

Table above shows addresses for 32bit Frequency resolution

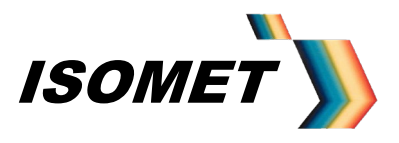

AN-4710

#### 7.1 Frequency Value

The frequency tuning word (FTW) is determined using the following equation:

FTW=(Desired Output Frequency x 2<sup>N</sup>)/SYSCLK

where: N = 48 maximum (16 typical) Desired output frequency range = 10MHz < Freq <130 MHz SYSCLK = 312.5 MHz

The FTW result must be rounded and converted to ASCII coded hex characters

Thus for 16 bit resolution, load the top 2 registers of Frequency\_1 (e.g. C4, C5) with ASCII coded bytes. For 75.00 MHz, this equates to loading C4 with 3D and C5 with 70

#### 7.2 <u>Amplitude value</u>

Amplitude is scaled to 12bits, (= 4095) maximum.

Amplitude = A%/100 x 4095

The result must be rounded and converted to ASCII coded hex characters. Thus for full 12 bit resolution, load the 2 registers of Amplitude\_1 (e.g. E3, E4) with ASCII coded bytes. For half maximum this equates to loading E3 with 08 and E4 with 00.

#### 7.3 Phase value

Phase is scaled to 14bits, (= 16383) maximum.

Phase = Deg/360 x 16383

The result must be rounded and converted to ASCII coded hex characters. Thus for full 14 bit resolution, load the 2 registers of Phase\_1 (e.g. 40, 41 or 80, 81) with ASCII coded bytes. For 270 deg shift on lower output this equates to loading 40 with 2F and 41 with FF.

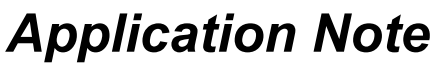

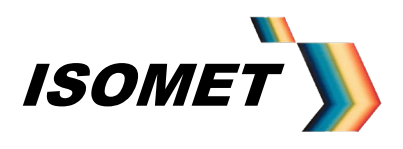

#### 7.4 Initiating Output

a) Once all the desired registers are loaded, a single internal trigger (=I) and an update command (=U) must be issued. This clocks the new data into the DDS core.

b) The 'Asynchronous control register' (section 11) sets the operating mode of the iDDS. For single tone mode, this needs to be set at =E0C (or =E0F)

c) As a general rule proceed any instruction set with the clear command (=C) to ensure the iDDS is in the correct mode.

Thus the full command set for requesting an iDDS-2 to output 75MHz frequency at half maximum amplitude on both outputs with 270 deg phase shift on the lower is:

=C =D3DC4 =D70C5 =D08E3 =D00E4 =D2F40 =DFF41 =I =U =E0C

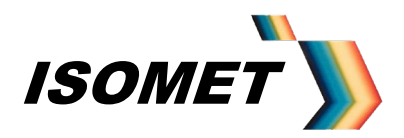

AN-4710

#### 8.0 Frequency Chirp (sweep output) from the iDDS-1 or -2

For this explanation, the frequency resolution is limited to 16 bits

The required registers for Chirp operation are listed in the table below.

|                  | <u>Register Address (aa)</u> |           |          |
|------------------|------------------------------|-----------|----------|
|                  | Upper O/P                    | Lower O/P | Both O/P |
| <u>Data (dd)</u> |                              |           |          |
| Start Freq MSB   | 84                           | 44        | C4       |
| Start Freq LSB   | 85                           | 45        | C5       |
| Stop Freq MSB    | AA                           | 6A        | CA       |
| Stop Freq LSB    | AB                           | 6B        | CB       |
| Delta Freq MSB   | 90                           | 50        | D0       |
| Delta Freq       | 91                           | 51        | D1       |
| Delta Freq LSB   | 92                           | 52        | D2       |
| Ramp rate MSB    | 9A                           | 5A        | DA       |
| Ramp rate        | 9B                           | 5B        | DB       |
| Ramp rate LSB    | 9C                           | 5C        | DC       |
| Amplitude MSB    | A3                           | 63        | E3       |
| Amplitude LSB    | A4                           | 64        | E4       |

#### 8.1 Frequency Values

The Start, Stop and Delta frequency tuning words are calculated using the following equation:

FTW=(Desired Start (Stop, Delta) Frequency x 2<sup>N</sup>)/SYSCLK

where: N = 48 maximum (16 typical) Desired output frequency range = 10MHz < Freq <130 MHz SYSCLK = 312.5 MHz

Delta Freq or freq resolution = <u>(Stop freq – Start freq)</u> Number of steps

The results must be rounded and converted to ASCII coded hex characters

#### 8.2 Ramp Rate

The ramp rate defines the frequency sweep rate and is linked to the Delta Frequency value above. The smaller the rate multiplier (= greater Number of steps), the finer the frequency increment. Conversely, the fewer the Number of steps, the faster the min to max sweep rate.

Ramp rate multiplier = [ <u>Total Chirp Time x 10^6</u>] - 1 Number of steps x 3.2

where: Chirp time = milliseconds

The result must be rounded and converted to ASCII coded hex characters

Ramp rate multiplier MINIMUM value = 1

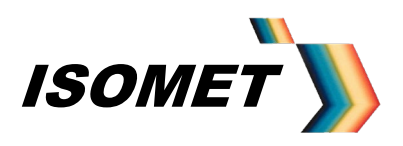

AN-4710

#### 8.3 Amplitude value

Amplitude is scaled to 12bits, (= 4095) maximum.

Amplitude = A%/100 x 4095

The result must be rounded and converted to ASCII coded hex characters

#### 8.4 Initiating Output

a) The IDDS must be placed into the correct mode for Chirp output This is achieved via the =H command Send '=H00000244DF' and '=H00000404DF'

b) The 'Asynchronous control register' (section11) sets the operating mode of the iDDS. For Chirp mode, this needs to be set to either =E20, if the sweep is to be triggered by via the host PC, or =EA0 if externally triggered (jnput on J2)

c) As a general rule proceed any instruction set with the clear command (=C) to ensure the iDDS is in the correct mode.

e.g. 75 -130MHz, 20usec sweep at half amplitude, both outputs active iDDS-2

| =r<br>=C<br>=H00000244DF<br>=H00000404DF<br>=H0000030030                                                                                                 | DDS reset<br>Clear<br>Chirp config data<br>Chirp config data<br>Set Synchronous control register (to 00 in this case) <sup>3)</sup>                                                                                                    |
|----------------------------------------------------------------------------------------------------|----------------------------------------------------------------------------------------------------|
| =D3DC4<br>=D70C5<br>=D6ACA<br>=D7ECB<br>=D00D0<br>=D03D1<br>=DB0D2<br>=D00DA<br>=D00DB<br>=D01DC<br>=D0863<br>=D0064<br>=D08A3<br>=D00A4<br>=D60E0<br>=U | Start Freq<br>Start Freq<br>Stop Freq<br>Delta Freq<br>Delta Freq<br>Delta Freq<br>Ramp rate<br>Ramp rate<br>Ramp rate<br>Amplitude, Output RF2 <sup>1)</sup><br>Amplitude, Output RF2 <sup>1)</sup><br>Amplitude, Output RF1 <sup>1)</sup><br>Amplitude, Output RF1 <sup>1)</sup><br>Sync Filter OFF<br>Update clock |
| initiated "internal" trigger                                                                                                    |                                                                                                    |

then for a s/w initiated "internal" trigger =E20 =I

Async Control register, Chirp mode Internal Trigger <sup>2</sup>) Initiate the chirp output

or for an external trigger =EA0

Async Control register, Chirp mode External Trigger <sup>2)</sup>

and apply a 500nsec +ve TTL pulse to the TRIG input of connector J2 (No " =I" required)

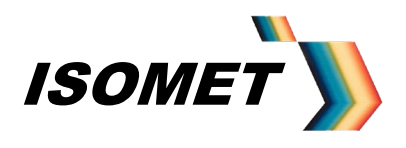

AN-4710

Note:

1) In this case, Amplitude for the two outputs are programmed separately. The four could be combined into two entries i.e. =D08E3, =D00E4

- 2) =Exx is a logic control register (see section 11.1) and not a DDS Register. This sets the operating mode of the iDDS.
- 3) This line is optional in the Chirp control coding and included here for completeness. It defines the levels within the Synchronous Control register (See section 11.2)

It is possible to view the Chirp program code through the Isomet GUI Windows software when storing Chirp data into FLASH memory.

Direction of the frequency ramp output is defined by the logic level on pin 3 of J2

Low = Low to high frequency High (or open circuit) = High to Low frequency

#### 8.5 Storing Chirp Data in non-volatile Flash memory

Go to Chirp Menu (via <Chirp> Button in Mode box of main menu) Enter start , stop freq, ramp time etc (section 3)

- Click on <Clear Flash> (iDDS will respond with @b)
- Click on <CLS> , to clear the Serial I/O Data window
- Check the <Save to DDS> box
- Click on <Chirp> button (Chirp data will be loaded to FLASH memory within the iDDS. The iDDS will respond with a series of "@a" character pairs)
- Place the iDDS in "Auto" mode by linking pins 12 and 24 of the 25way D type labeled "J2 SYNC-IO"
- Click on <CLS> , to clear the Serial I/O Data window
- Make a Hard Reset by momentarily linking pins 5 and 17 of the 25way D type labeled "J2 SYNC-IO" or cycling the DC power to the iDDS.

The iDDS will boot from the FLASH data previously loaded above. The Serial I/O Data window will display the code and iDDS responses for the Chirp data load.

Ignore non-ascii characters, the @ sign and the character(s) immediately following the @. These are the iDDS responses.

The actual Chirp code is given by the character's immediately following and including the" =" sign

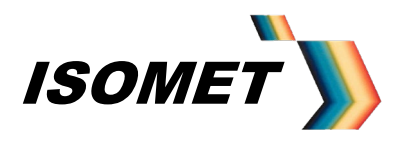

AN-4710

#### 9.0 iDDS Image Mode (Outputting sequential preloaded data)

#### 9.1. Basic Concept

Pre-assigned data can loaded into the iDDS and clocked out at a rate defined by the user.

A frequency "image" is first downloaded to the iDDS. This image will contain frequency, amplitude and control data for each frequency point to be generated.

Once loaded, this image can be initiated using a single Start (Trigger) signal. The sequence of frequencies (as per the Image download) will be generated at a rate defined by an internal or externally provided clock signal. Once the complete image has been output, the iDDS output can be parked at a set frequency or a zero output and will await the next trigger input.

The minimum dwell time per frequency is about 1usec. Typical applications include:

- High speed AO scanner optimization
- AOTF wavelength tuning
- Offset Frequency shift control between Bragg cell pairs.

#### 9.2 Operation

As a frequency image is downloaded from the host PC into the iDDS, each frequency / amplitude data point is modified by the data stored in a calibration table. This table contains phase data and amplitude scaling.

This is particularly useful in AO deflector applications where phase and /or amplitude weighting is applied to each frequency in order to equalise the output efficiency across a wide range of drive frequencies (= scan angles). A frequency specific phase offset is programmed between the iDDS-2 outputs. This is applied to the control launch angle of the acoustic wave within beam steered AO scanners. In this manner, the input Bragg angle is optimized regardless of the drive frequency of the AO device.

Phase data only applies to the dual output model iDDS-2. For single output iDDS-1 models, the phase data is redundant. Nevertheless, the calibration table still needs to be loaded prior to the image file.

Typically the calibration amplitude / phase table for a single output iDDS-1 will be set for FFFFh/0000h for all 255 possible entries.

See sections 4 onwards in iDDS instruction manual for further explanation.

In total there are three steps to inputting an Image File:

Load: Look up table. (\*.CAL file) Load: Image file. (\*. IDD file) Load: Headers. (=Hnn command)

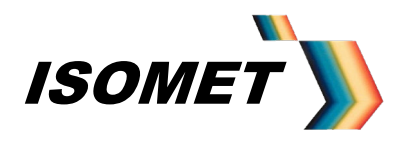

AN-4710

#### 9.3 Image Data and Calibration file generation using Excel

Spreadsheets can be used to generate both the LUT and Image files. The 'Analysis Tool pack' will need to be installed within Excel to enable Hex operations. (see *Add-ins* under *Tools* menu of Excel),

#### 9.4 Look-up Table

A sample excel file is provided: **Phase LUT maker.xls** (or **Fx2 Phase LUT maker.xls** for frequency doubled versions).

This has two sheets, *Phase Calc* and *255-LUT* The LUT file is <u>always</u> 255 entries long. (Once loaded, it can be optimised from the Isomet GUI Windows operating software)

The user variables in Yellow highlighted areas will depend on the AO device. (Please request this data, if not supplied). Cells marked *(calc)* are calculated by Excel. The LUT is defined by the Frequency tuning word (FTW) and not the absolute frequency itself. The LUT should be generated for a frequency range slightly larger that the device bandwidth.

Enter the lowest operating frequency in the 'Spot Freq Quick calc' to set the start FTW

The hex values in the final column R (in this example, cells R21:R108) **must be** copied and pasted (*Paste special>Values Only*) into column B of the *255-LUT* sheet, <u>starting</u> at the **LUT entry addr**. This start address is given in column Q of the *Phase Calc* sheet and found in column A of the *255-LUT* sheet by scrolling down.

Once pasted, copy B2:B257 into Windows "Note pad" and save with the extension .CAL. This file MUST be exactly 255 entries x 8 hex characters.

Typical files are given e.g.

*MaxAMP\_ZeroPHASE\_allFREQ\_LUT.cal* (typical for iDDS-1)

532nm-FC102-P3-Amp700.cal (typical for iDDS-2 used with the LS110 AOD)

As described above, the 14 bit Phase/16bit Amp scaling data pairs are 'fetched' on the fly from the LUT during the image load into SRAM, using the 9MSB's of the frequency value as a pointer to the FLASH memory location. A valid LUT must thus be installed prior to an Image load into memory

The LUT table is loaded using the Isomet GUI via the **Tools** pull down menu, **Send LUT**. This file must have the extension **\*.cal** 

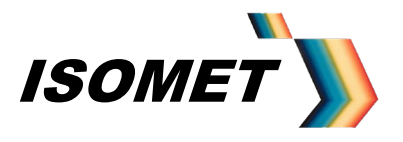

AN-4710

#### 9.5 Image file

Once the \*.cal file is loaded into non-volatile iDDS Flash memory, the Image data can be downloaded from the host PC.

For the standard iDDS models, a frequency 'image' of up to 18K points can be stored in 128K x 8bit Static RAM blocks within the iDDS. Images are loaded via the *File* pull down menu and must have the extension \*.idd.

For extended memory versions, two frequency 'images' of up to 36K points each can be stored. In this case, a 'Bank\_Switch', selects the start point for each of the two Images. This is software and hardware controllable (via connector J2).

Sample excel file is provided with a name similar to: **Image gen-IDD.xIs** (or **Fx2 image gen-IDD.xIs** for frequency doubled versions). This file will generate a 200 point image file.

The user variables in <u>Yellow highlighted areas</u> will depend on the AO device and desired operating range.

Enter the Start and Stop frequencies. Enter Amplitude value. 0=off, 4095 = max. (This example sets the same value for all frequencies). Enter any control bits required under the Synchronous Control Register (includes Logic Outputs on J2) section. NOTE: the Int\_bit MUST ONLY be set to "1" on the final line. This marks the end-of-file

The final column R (in this example, cells R10:R212) will need to be copied into Windows "Note pad" and saved with the extension **\*.idd** The first entry of this file gives the bank memory location (typically 0) and the number of image points (automatically counted by Excel).

The control data bits:

Mod4 Mod3 Mod2 Mod1 RF\_gate Tacho Int\_bit Laser\_bit

are combined in The SYNC\_CTRL byte, and can be left as default <u>except</u> bit\_1 (Int\_bit). This must be set to zero for all entries except the last point which is set to 1. This flags the end of the image data.

A typical file is given e.g. 70-120M\_AmpFAO-200stp.idd

This is for a frequency ramp from 70Mhz to 120MHz in 0.25MHz steps (=200 points) in memory bank 0 . Amplitude 4000dec

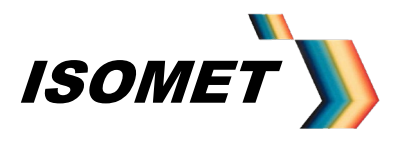

AN-4710

#### 9.6 <u>Header Data</u>

Image data is physically loaded in Image SRAM starting at address 15 (+ Bank offset) i.e. 0000Fh and/or 8000Fh (Bank1)

SRAM address 00000h (80000h) is not utilised in 'RUN' mode due to address counter restrictions. SRAM address locations 00001h – 00014h (80001h-80014h) are available for header information.

To ensure robust operation, it is advisable to include the following instructions in the headers of each bank using '=H' command (or Header Option in Isomet Software):

The =H format is: =H <Memory Bank> <SRAM Addr Location> <DDS Data><DDS Register Addr>

(Spaces added for clarity)

| =H 0 00001 00 DD                   | DDS config                                           |
|------------------------------------|------------------------------------------------------|
| =H 0 00003 00 DF                   | DDS config                                           |
| =H 0 00005 40 DF                   | Clear accumulator (at address less than 7)           |
| =H 0 00008 00 DF                   | Toggle Clear accumulator (at address greater than 7) |
| =H 0 00009 60 E0 **                | Disable Inverse Sinc Filter (Default)                |
| ** Alternative<br>=H 0 00009 20 F0 | Enable Inverse Sinc Filter (If required)             |

An Update clock occurs at every 7<sup>th</sup> address count. The first two instructions zero the phase difference between two DDS outputs. These require an intermediate Update clock.

#### 9.7 Frequency output

Once the Image is loaded, set (low) bits 3 and 2 of the Asynchronous Control Register (refer section 11). This switches the memory address bus from the internal uC to fast autonomous Address counters. The address counters increment according to the logic of the clock and trigger control signals, Ext\_Clock & Ext\_Trigger on connector J2 (or *Int Clk* from the Isomet GUI). Each clock edge will produce a new frequency profile at the iDDS output(s)

To enable the external signals (i.e TTL trigger on pin 2 of J2 and TTL clock on pin 4 of J2) set (high) bit 7 of the Asynchronous Control Register. (or select *Ext Enable* button on the Isomet Software main menu).

Data will be output following the first trigger input at a rate defined by the clock input Set (high) bit 6 of the Asynchronous Control Register if a continuous loop output is required.

For software controlled output, enable the internal cloak with command =k (or Select *Int Clk*) and trigger using command =l (or "press" on the *Int Trig*).

The software clock rate is set via =K[n] command (or the *Tools* pull down menu and clicking on *Int Clock Rate*).

If switching between internal and external clocking, be sure to set the Internal Clock rate to zero (=k0000) before selecting *Ext Enable* once more.

Be sure the correct memory Bank is selected as defined in the Image file. (pin 3 J2)

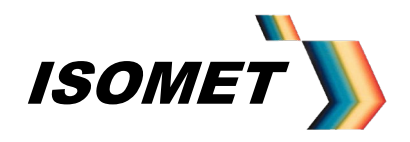

AN-4710

#### 10 DataQ Mode (Outputting sequential preloaded data)

(If changing from Image to DataQ Modes or visa-versa apply a Reset)

Similar to the Image mode above except the full data set is written to the SRAMS without adaptation by the Calibration LUT data.

The Frequency Amplitude and Phase can be written to both, either or neither iDDS outputs depending on the upper 2 bits of the DDS register address

|                  | Re        | <u>gister Address (aa</u> | )        |
|------------------|-----------|---------------------------|----------|
|                  | Upper O/P | Lower O/P                 | Both O/P |
| <u>Data (dd)</u> |           |                           |          |
| Freq MSB         | 84        | 44                        | C4       |
| Freq             | 85        | 45                        | C5       |
| Freq             | 86        | 46                        | C6       |
| Freq             | 87        | 47                        | C7       |
| Freq             | 88        | 48                        | C8       |
| Freq LSB         | 89        | 49                        | C9       |
| Amplitude MSB    | A3        | 63                        | E3       |
| Amplitude LSB    | A4        | 64                        | E4       |
| Phase MSB        | 80        | 40                        | C0       |
| Phase LSB        | 81        | 41                        | C1       |
| Sync Control     | na        | na                        | 30       |

Table shows the register addresses for the full 48bit Frequency resolution

General form for each DDS register is: ddaa

- **d** Data nH <7:4> = upper 4 bits of DDS data
- **d** Data nL <3:0> = lower 4 bits of DDS data
- **a** Addr nH <7:4> = upper 4 bits of the DDS register address
- **a** Addr nL <3:0> = upper 4 bits of the DDS register address

The first two (dd) define the DDS register data value and are loaded into consecutive locations of the Image Data RAM (ID\_SRAM), starting at location 15.

The second two (aa), define the respective DDS register address and are loaded into the associated, consecutive locations of the Image Address RAM (IR\_SRAM), starting at location 15.

#### 10.1 Operation

When in output mode, data is read out in 7-byte groups from the ID\_SRAM and IR\_SRAM memories into the DDS registers. Each cycle thus re-loads up to 7 registers. The iDDS outputs will reflect these new values at the end of each load cycle. The 'load cycle-update output' sequence is repeated for every user applied External Clock or Int\_Clock command.

The data in each group of 7 can be any mix of frequency, amplitude, phase and control data or can contain only one parameter (such as Frequency)

The DDS registers can be loaded in any order, or not all (if no change in value is required). However each "point" comprises of a fixed 7 user definable register values. If not all 7 registers are to be loaded, use Null values (00) in the unused entry.

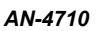

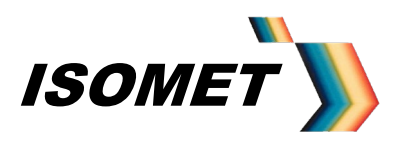

In total there are two steps to inputting an DataQ File:

Load: Image file. (\*. IRD file) Load: Headers. (=Hnn command)

#### 10.2 DataQ file

Sample excel file is provided with a name similar to: **DataQ gen-IRD.xls** .This will generate a 8 point Data file.

The user variables in <u>Yellow highlighted areas</u> will depend on the AO device and desired operating range.

Enter the desired Frequency and Amplitude and Phase for the Point. Bank is "0" except larger memory versions of the iDDS. Also select if the required values apply to the Upper, Lower or Both iDDS outputs The Spreadsheet will apply the correct DDS register

Enter any control bits required under the **Synchronous Control Register (includes Logic Outputs on J2)** section. NOTE: the Int\_bit MUST ONLY be set to "1" on the final line. This marks the end-of-file

The column F (in this example, cells G33:G40) will need to be copied into Windows "Note pad" and saved with the extension **\*.ird** The first entry of this file gives the bank memory location (typically 0) and the number of image points (automatically counted by Excel).

The control data bits:

Mod4 Mod3 Mod2 Mod1 RF\_gate Tacho Int\_bit Laser\_bit

are combined in The SYNC\_CTRL byte, and can be left as default <u>except</u> bit\_1 (Int\_bit). This must be set to zero for all entries except the last point which is set to 1. This flags the end of the image data.

A typical file is given e.g. 8-point.ird

This generates a mix of frequencies, phases and amplitudes for a dual output iDDS-2. The amplitude values for the final point are at zero in order to "see" the waveform terminate clearly on an oscilloscope.

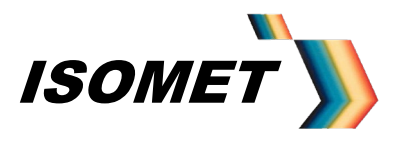

AN-4710

#### 10.3 Header Data

DataQ data is physically loaded in Image SRAM starting at address 15 (+ Bank offset) i.e. 0000Fh and/or 8000Fh (Bank1)

SRAM address 00000h (80000h) is not utilised in 'RUN' mode due to address counter restrictions. SRAM address locations 00001h – 00014h (80001h-80014h) are available for header information.

To ensure robust operation, it is advisable to include the following instructions in the headers of each bank using '=H' command (or Header Option in Isomet Software):

The =H format is: =H <Memory Bank> <SRAM Addr Location> <DDS Data><DDS Register Addr>

(Spaces added for clarity)

| =H 0 00001 40 DF                   | Clear accumulator (at address less than 7)           |
|------------------------------------|------------------------------------------------------|
| =H 0 00008 00 DF                   | Toggle Clear accumulator (at address greater than 7) |
| =H 0 00009 60 E0 **                | Disable Inverse Sinc Filter (Default)                |
| ** Alternative<br>=H 0 00009 20 E0 | Enable Inverse Sinc Filter (If required)             |

An Update clock occurs at every 7<sup>th</sup> address count. The first two instructions zero the phase difference between two DDS outputs. These require an intermediate Update clock.

#### 10.4 Frequency output

Once the Image is loaded, set (low) bits 3 and 2 of the Asynchronous Control Register (refer section 11). This switches the memory address bus from the internal uC to fast autonomous Address counters. The address counters increment according to the logic of the clock and trigger control signals, Ext\_Clock & Ext\_Trigger on connector J2 (or *Int Clk* from the Isomet GUI). Each clock edge will produce a new frequency profile at the iDDS output(s)

To enable the external signals (i.e TTL trigger on pin 2 of J2 and TTL clock on pin 4 of J2) set (high) bit 7 of the Asynchronous Control Register. (or select *Ext Enable* button on the Isomet Software main menu).

Data will be output following the first trigger input at a rate defined by the clock input Set (high) bit 6 of the Asynchronous Control Register if a continuous loop output is required.

For software controlled output, enable the internal cloak with command =k (or Select *Int Clk*) and trigger using command =l (or "press" on the *Int Trig*).

The software clock rate is set via =K[n] command (or the **Tools** pull down menu and clicking on **Int Clock Rate**).

If switching between internal and external clocking, be sure to set the Internal Clock rate to zero (=k0000) before selecting *Ext Enable* once more.

Be sure the correct memory Bank is selected as defined in the Image file. (pin 3 J2)

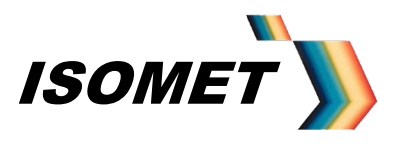

AN-4710

#### 11 Control Registers

The iDDS mode and control parameters are defined by two registers.

#### 11.1 Asynchronous Control register ASCRL\_REG

The Asynchronous Control register sets the fundamental operating mode of the iDDS The value is programmed using the =E[nn] command. He current setting of this register can be queried using the =e command

In Image or DataQ modes, this register also defines the source of the trigger and clock signals and whether the output cycles in a continuous loop fashion or singularly per trigger.

| 7                 | 6                                        | 5                                        | 4 | 3                                                | 2                                                | 1                                                                  | 0<br>Bit |
|-------------------|------------------------------------------|------------------------------------------|---|--------------------------------------------------|--------------------------------------------------|--------------------------------------------------------------------|----------|
| TC1<br>Int-Ext    | TC2<br>Loop                              | Chirp<br>Mode<br>Select                  | - | AD_CNTR<br>Output Enable<br>(-OEC)               | ID_SRAM<br>IR_SRAM<br>Output Enable<br>(-OES)    | -RF Gate_Bit<br><u>Force</u> On                                    | -        |
| Trigger<br>Source | Single run<br>or<br>Cont'ous<br>loop Out | Active<br>High.<br>Chirp<br>Mode<br>Only | 0 | Active Low.<br>Image, DataQ<br>or Chirp<br>Modes | Active Low.<br>Image, DataQ<br>or Chirp<br>Modes | Active Low.<br>Overrides RF-<br>gate Bit-3 of<br>Sync Cntrl<br>Reg | 0        |

| Bit 7 select table: |               |               |  |  |
|---------------------|---------------|---------------|--|--|
| TC1                 | Trigger       | Clock         |  |  |
| 0                   | Internal (uC) | Internal (uC) |  |  |
| 1                   | External (J2) | External (J2) |  |  |

| Bit 6 | select | table |
|-------|--------|-------|
|       | 00.000 |       |

| TC2 | Triggering of Image Data Output           |
|-----|-------------------------------------------|
| 0   | Once to start, continuous loop around     |
| 1   | Trigger required once per output sequence |

| Mada Salast                          | Chirp Select |      | -RAM Select |      |
|--------------------------------------|--------------|------|-------------|------|
| Mode Select                          | Bit 5        | Bit4 | Bit3        | Bit2 |
| Direct (Single Tone) Mode            | 0            | 0    | 1           | 1    |
| Memory load (Chirp, Image and DataQ) | 0            | 0    | 1           | 1    |
| Chirp Mode Output                    | 1            | 0    | 0           | 0    |
| Image Mode Output                    | 0            | 0    | 0           | 0    |
| DataQ Mode Output                    | 0            | 0    | 0           | 0    |

Examples:

| =E20 | : | Chirp Mode, Internal s/ware trigger, RF bit LOW           |
|------|---|-----------------------------------------------------------|
| =E0F | : | Single Tone Mode, RF bit HIGH                             |
| =EC2 | : | Image Mode, External trigger, External Clock, RF bit HIGH |

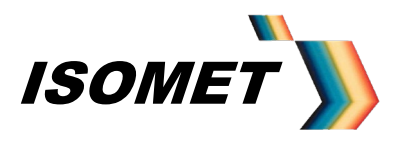

AN-4710

#### 11.2 <u>Synchronous Control register, SYNC CTRL\_REG, (Address 30h)</u>

The Synchronous Control register generates user programmable control signals. These are output synchronously with the Image data points. The most important bit is "INT\_Bit".

| 7                | 6     | 5     | 4     | 3       | 2          | 1          | 0 Bit    |
|------------------|-------|-------|-------|---------|------------|------------|----------|
| Mod-4            | Mod-3 | Mod-2 | Mod-1 | RF-Gate | ТАСНО      | INT_Bit    | (Unused) |
| On Connector/pin |       |       |       |         |            |            |          |
| J2/9             | J2/10 | J2/6  | J2/7  | J6/17   | (Internal) | (Internal) | -        |

Mod bits 1..4, and RF-Gate are Logic levels available on Connector J2/J6 and can be set 'High' or 'Low' as required to control external peripherals.

TACHO: Can be set 'High' and 'Low' on alternate entries to generate an alternating signal. This is can be used as a clock input to a counter within the micro-controller for diagnostic purposes. The value of the counter can be queried to determine the current output record position in the Image file. (see =N or =n command)

INT\_Bit: Flags the End-of-Image (= last frequency point in a sequence). This MUST be set to 1 on the last record entry ONLY. It is applied internally to stop and/or reinitiate the iDDS output sequence.

The synchronous control register can be set directly with the =D command. Its address is at 30h. e.g.

Command to clear Synchronous Control Register is '=D0030' (followed by =U, =I)

Typically the register is only programmed within the Image or DataQ files

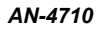

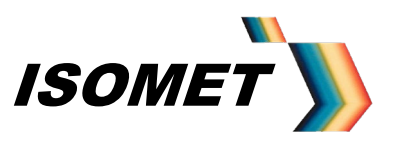

#### Appendix A

#### **BASIC CONNECTIONS**

• Connect DC voltages to J10

| Voltage         | Current | Conn | Pin |
|-----------------|---------|------|-----|
| +12V (+15V max) | < 0.2A  | J10  | 3   |
| 0V              | RTN     | J10  | 4   |
| -12V (-15V max) | < 0.1A  | J10  | 5   |
| +5V (+5.2V max) | < 4.5A  | J10  | 1   |
| 0V              | RTN     | J10  | 2   |

iDDS power cable socket

Internal view of SOLDER terminations

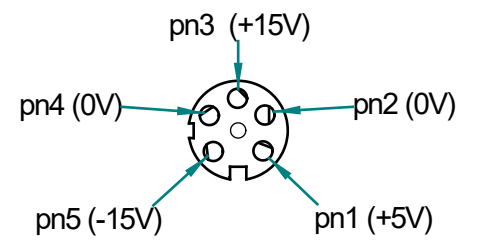

(= same view looking into bulkhead plug mounted in iDDS)

- Connect RF output(s) J7 and/or J8 to desired load.
   Pots set the maximum output level (0 2.5 mW).
   Default 1.0mW
- Depending on the iDDS model, connect the Host PC -

USB to iDDS 'J1 Comms' via supplied USB cable

or

RS232 serial port to 'J1 Comms' Baud rate is fixed at 115Kbaud. No cross over required:

| 9way_D | PC Comms | iDDS J1 |
|--------|----------|---------|
| pin    | 2        | 2       |
| pin    | 3        | 3       |
| pin    | 5        | 5       |

or RS485, 115Kbaud serial port to 'J1 Comms'

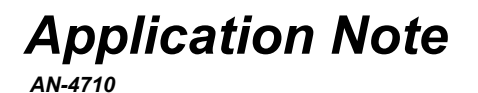

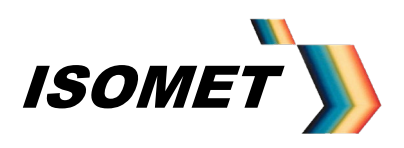

- Auxiliary functions are provided through connectors J3, J4 and J6. Not required for basic operation
- Main control signals are input through connector J2.

For "-D" versions the inputs and outputs are differential logic. For all other versions only, the inputs are all single ended (TTL compatible).

If opto-isolated control signals have been specified, an additional isolated 5V supply input will be required on connector J2

+5V : J2/pn13 0V : J2/pn25

The standard iDDS configuration is non-isolated and the additional 5V supply will not be required on J2.

See table for detail

For –U and –SE variants all input signals on J2 have internal 1Kohm pull-ups. No connection = Logic High

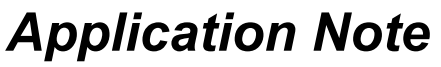

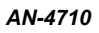

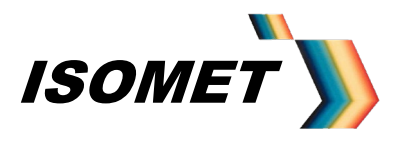

#### **Control Signal (J2)**

|             | 1000         |                       |                   |                     |              |
|-------------|--------------|-----------------------|-------------------|---------------------|--------------|
| Signal      | IDDS type    | IDDS type             |                   |                     |              |
|             | -1 / -2      | -SE                   | Single Tone       | Image mode          | Chirp Output |
|             | -1-A         | -U                    |                   |                     |              |
|             |              |                       |                   |                     |              |
|             | Diff'l input | TTL input             |                   | -                   |              |
| Trig        | +Sig J2/2    | Sig J2/2              | Not               | Start output        | Start Ramp   |
|             | - Sig J2/14  | Gnd J2/14             | Req'd             | sequence            |              |
|             |              |                       |                   |                     |              |
| Clock       | +Sig J2/4    | Sig J2/4              | Not               | Output Data         | Not required |
|             | - Sig J2/16  | Gnd J2/16             | Req'd             | rate                |              |
|             |              |                       |                   |                     |              |
| Dir/Bank    | +Sig J2/3    | Sig J2/3              | Not               | Bank Select         | Ramp         |
|             | - Sig J2/15  | Gnd J2/15             | Req'd             | (larger memory      | Direction:   |
|             |              |                       |                   | versions only)      |              |
|             |              |                       |                   |                     |              |
|             | -ve          | Low (Closed)          |                   | SRAM Bank 0         | Low to High  |
|             |              |                       |                   |                     |              |
|             | +ve          | High (Open)           |                   | SRAM Bank 1         | High to Low  |
|             |              |                       |                   |                     |              |
| Reset       | +Sig J2/5    | Sig J2/5              |                   |                     |              |
|             | - Sig J2/17  | Gnd J2/17             |                   |                     |              |
|             |              |                       | _                 |                     |              |
|             | -ve          | Low (Closed)          | Res               | et. (No output)     |              |
|             | 110          | High (Open)           |                   | Dup                 |              |
|             | +ve          | riigii (Operi)        |                   | Run                 |              |
|             | TTL input    | TTL input             |                   |                     |              |
| Auto / PC   | Sig J2/12    | Sig .12/12            | Select iDDS cont  | trol from Host PC   | or Auto boot |
|             | Gnd J2/24    | Gnd .12/24            | (Auto Bit $/$ J2) |                     |              |
|             | 0110 02,21   | 0110 02/21            | (/ (410_D)(/ 02)  |                     |              |
|             |              |                       |                   |                     |              |
|             | High         | High (Open)           | Control via Host  | PC serial comms     |              |
|             | Ŭ            | <b>0</b> ( 1 <i>)</i> |                   |                     |              |
|             | Low          | Low (Closed)          | Boot from interna | al Flash (no PC rec | (b'q         |
|             |              |                       |                   | ·                   | . ,          |
| Prog / Norm | Sig J2/11    | Sig J2/11             | Load micro-conti  | roller core program | 1.           |
| *           | Gnd J2/23    | Gnd J2/23             | (BSL_Bit / J2)    |                     |              |
|             |              |                       |                   |                     |              |
|             |              |                       |                   |                     |              |
|             | Low          | Low (Closed)          | iDDS enters Boo   | ot strap mode allov | ving code    |
|             |              |                       | download followi  | ng a power cycle c  | or RESET.    |
|             |              |                       | Requires bespok   | e software such a   | s FlashTW.   |
|             |              |                       | Only required for | r Software updates  |              |
|             | 1 linda      |                       |                   |                     |              |
|             | High         | Hign (Open)           | Normal Operatin   | д моае.             |              |
|             | 1            |                       | 1                 |                     |              |

\* Prog/Norm signal is a "factory only" connection.

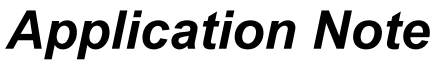

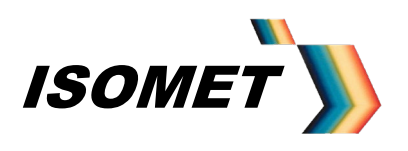

Outline Drawing

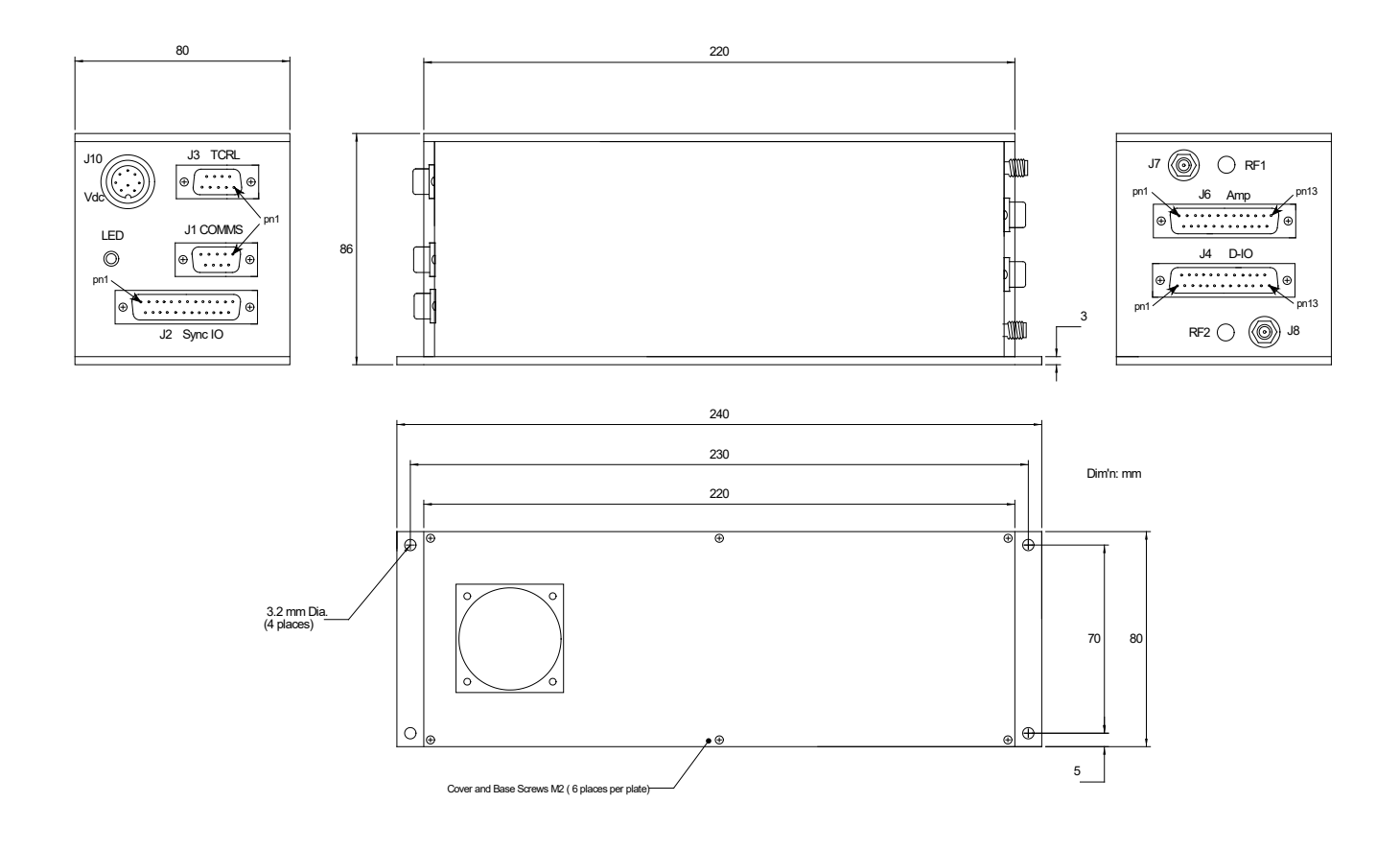

Dual output model *i*DDS-2 illustrated. The output RF2/J8 does not apply to the single output models

Connector Functions given in Appendix C

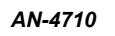

# ISOMET

#### Appendix B: DDS (AD9xxxx) Registers

| Base<br>Addr                     | iDDS<br>Both<br>o/p     | -2<br>Lower<br>only | -1 / -2<br>Upper<br>only |                                                                            |                                                                                        |                                                                                  |                                                |                                      |                            |                             | Ι                         | Default<br>Value                       |
|----------------------------------|-------------------------|---------------------|--------------------------|----------------------------------------------------------------------------|----------------------------------------------------------------------------------------|----------------------------------------------------------------------------------|------------------------------------------------|--------------------------------------|----------------------------|-----------------------------|---------------------------|----------------------------------------|
| 00<br>01                         | C0<br>C1<br>00h         | 40<br>41            | 80<br>81                 | Phase Ad<br>Phase Ad                                                       | ljust Regist<br>ljust Regist                                                           | er #1 <13:<br>er #1 <7:0                                                         | 8> (Bits 15<br>>                               | 5, 14 don't c                        | are)                       | Phase_1                     |                           | 00h                                    |
| 02<br>03                         | -<br>-<br>00h           |                     |                          | Phase Ad<br>Phase Ad                                                       | ljust Regist<br>ljust Regist                                                           | ter #2 <13:<br>ter #2 <7:0                                                       | 8:> (Bits 1<br>>                               | 5, 14 don't                          | care)                      | Phase_2                     |                           | 00h                                    |
| 04<br>05<br>06<br>07<br>08<br>09 | C4<br>C5<br>-<br>-<br>- | 44<br>45            | 84<br>85                 | Frequence<br>Frequence<br>Frequence<br>Frequence<br>Frequence<br>Frequence | cy Tuning V<br>cy Tuning V<br>cy Tuning V<br>cy Tuning V<br>cy Tuning V<br>cy Tuning V | Word 1 <47<br>Word 1 <39<br>Word 1 <31<br>Word 1 <23<br>Word 1 <15<br>Word 1 <7: | 7:40><br>0:32><br>1:24><br>3:16><br>5:8><br>0> |                                      |                            | Frequen                     | ncy_1                     | 00h<br>00h<br>00h<br>00h<br>00h<br>00h |
| OA<br>OB<br>OC<br>OD<br>OE<br>OF | CA<br>CB<br>-<br>-<br>- | 4A<br>4B            | 8A<br>8B                 | Frequence<br>Frequence<br>Frequence<br>Frequence<br>Frequence<br>Frequence | cy Tuning V<br>cy Tuning V<br>cy Tuning V<br>cy Tuning V<br>cy Tuning V<br>cy Tuning V | Word 2 <47<br>Word 2 <39<br>Word 2 <31<br>Word 2 <23<br>Word 2 <15<br>Word 2 <7: | 7:40><br>9:32><br>1:24><br>3:16><br>5:8><br>0> |                                      |                            | Frequen                     | icy_2                     | 00h<br>00h<br>00h<br>00h<br>00h<br>00h |
| 10                               | D0<br>00h               | 50                  | 90                       | Delta Fre                                                                  | equency We                                                                             | ord <47:40                                                                       | >                                              |                                      |                            |                             |                           |                                        |
| 11                               | D1<br>00h               | 51                  | 91                       | Delta Fre                                                                  | equency We                                                                             | ord <39:32                                                                       | >                                              |                                      |                            |                             |                           |                                        |
| 12                               | D2<br>00h               | 52                  | 92                       | Delta Fre                                                                  | equency Wo                                                                             | ord <31:24                                                                       | >                                              |                                      |                            |                             |                           |                                        |
| 13                               | D3<br>00h               | 53                  | 93                       | Delta Fre                                                                  | equency We                                                                             | ord <23:16                                                                       | >                                              |                                      |                            |                             |                           |                                        |
| 14<br>15                         | -                       |                     |                          | Delta Fre<br>Delta Fre                                                     | equency We<br>equency We                                                               | ord <15:8><br>ord <7:0>                                                          |                                                |                                      |                            |                             |                           | 00h<br>00h                             |
| 16<br>17<br>18                   | -<br>-<br>-<br>00h      |                     |                          | Update C<br>Update C<br>Update C                                           | llock <31:2<br>llock <23:1<br>llock <15:8                                              | 4><br>6><br>>                                                                    |                                                |                                      |                            |                             |                           | 00h<br>00h                             |
| 19                               | -                       |                     |                          | Update C                                                                   | lock <7:0>                                                                             |                                                                                  |                                                |                                      |                            |                             |                           | 40h                                    |
| 1A<br>1B<br>1C                   | DA<br>DB<br>DC          | 5A<br>5B<br>5C      | 9A<br>9B<br>9C           | Ramp Ra<br>Ramp Ra<br>Ramp Ra                                              | te Clock <1<br>te Clock <1<br>te Clock <7                                              | 19:16> (Bit<br>15:8><br>7:0>                                                     | s 23, 22, 2                                    | 1, 20 don't (                        | care)                      |                             |                           | 00h<br>00h<br>00h                      |
| 1D                               | DD                      | 5D                  | 9D                       | <u>Bit7</u><br>Don't<br>Care                                               | <u>Bit 6</u><br>Don't<br>Care                                                          | <u>Bit 5</u><br>Don't<br>Care                                                    | <u>Bit 4</u><br>Comp<br>PD                     | <u>Bit 3</u><br>Reserved<br>Always L | <u>Bit 2</u><br>QDAC<br>PD | <u>Bit 1</u><br>DAC P<br>PD | <u>Bit 0</u><br>DIG<br>PD | 10h                                    |
| 1E                               | DE                      | 5E                  | 9E                       | Don't<br>Care                                                              | PLL<br>Range                                                                           | Bypass<br>PLL                                                                    | Ref<br>Mult 4                                  | Ref<br>Mult 3                        | Ref<br>Mult 2              | Ref<br>Mult 1               | Ref<br>Mult               | 64h<br>0                               |
| 1F                               | DF                      | 5F                  | 9F                       | CLR<br>ACC 1                                                               | CLR<br>ACC 2                                                                           | Triangle                                                                         | SRC<br>QDAC                                    | Mode 2                               | Mode 1                     | Mode 0                      | IN/-E<br>UD_C             | X 01h                                  |
| 20                               | E0                      | 60                  | A0                       | Don't<br>Care                                                              | Bypass<br>Inv Sinc                                                                     | OSK<br>EN                                                                        | OSK<br>INT                                     | Don't<br>Care                        | Don't<br>Care              | LSB<br>First                | SDO<br>Activ              | 20h<br>e                               |
| 21<br>22                         | E1<br>E2                | 61<br>62            | A1<br>A2                 | Amplituo<br>Amplituo                                                       | le_2 <11:<br>le_2 <7:0                                                                 | 8> (Bits 15<br>>                                                                 | , 14, 13, 12                                   | 2 don't care<br>[Frequen             | )<br>cy Double             | d Versions                  | onlv]                     | 00h<br>00h                             |
| 23                               | E3                      | 63                  | A3                       | Amplitu                                                                    | <b>de_1</b> <11:                                                                       | :8> (Bits 15                                                                     | 5, 14, 13, 1                                   | 2 don't care                         | )                          | [Output                     | Shape k                   | (ey Q Mult                             |
| 24                               | 00h<br>E4               | 64                  | A4                       | Amplitu                                                                    | <b>de_1</b> <7:0                                                                       | >                                                                                |                                                |                                      |                            |                             |                           | 00h                                    |

45

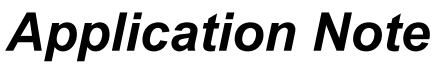

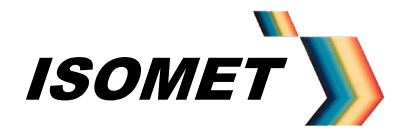

Int\_Bit

(X)

AN-4710

| 25         | -             |           |               | Output S                      | tput Shape Key Ramp Rate <7:0>                                                                           |      |      |        |       |         |     | 80h        |
|------------|---------------|-----------|---------------|-------------------------------|----------------------------------------------------------------------------------------------------|------|------|--------|-------|---------|-----|------------|
| 26<br>27   | -             |           |               | QDAC <:<br>QDAC <:<br>Data is | 1C <11:8> (Bits 15, 14, 13, 12 don't care)<br>1C <7:0><br>a is required to be in two's complement format |      |      |        |       |         |     | 00h<br>00h |
| <u>Non</u> | DDS reg<br>30 | ister: 30 | Sync Co<br>30 | ntrol<br>Mod4                 | Mod3                                                                                                    | Mod2 | Mod1 | RFgate | Tacho | Int Bit | (X) | 00h        |

RFgate Tacho

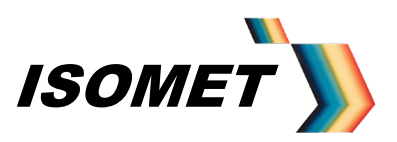

AN-4710

#### Appendix C

#### Typical configuration with XY AO Deflector

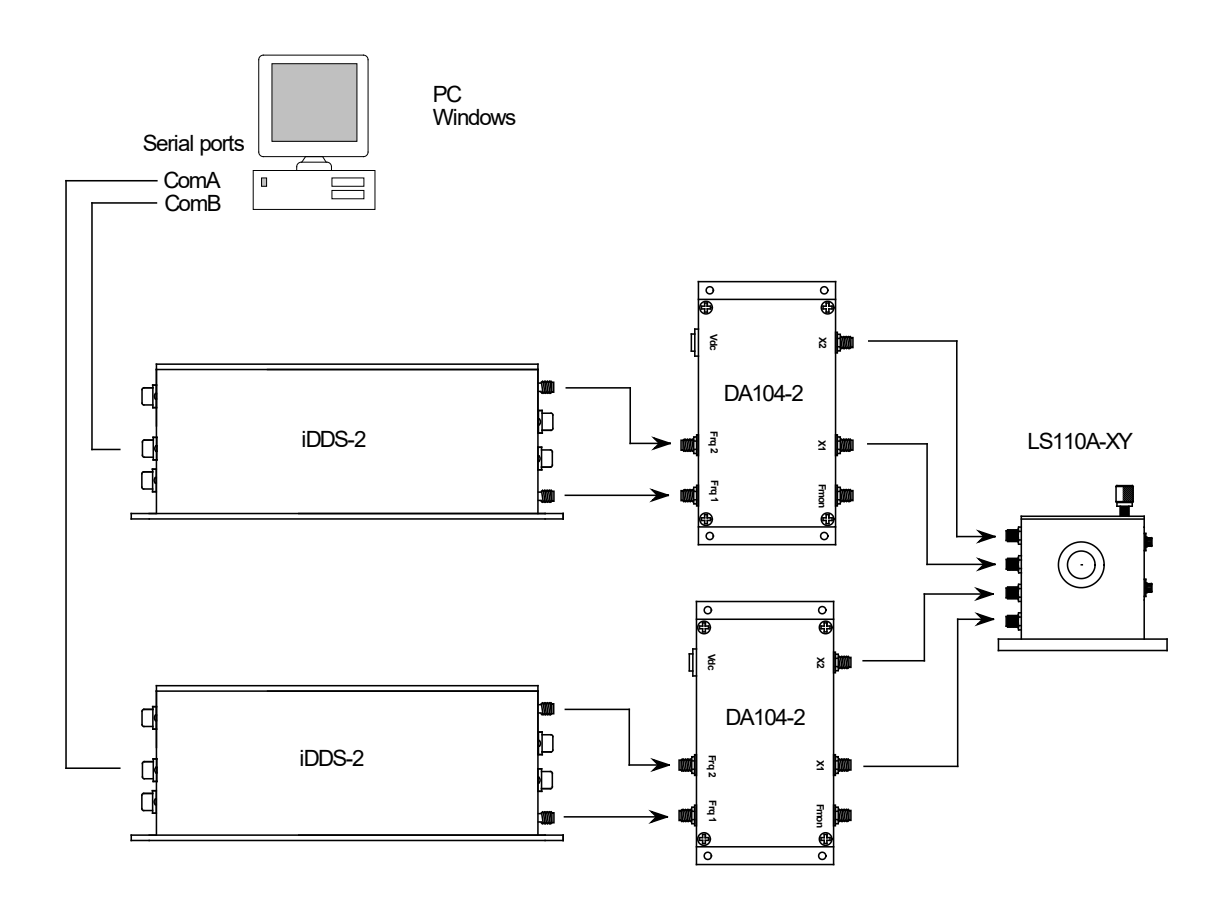

#### iDDS-x Connector Summary

The signals described below apply to all operating modes of the iDDS-x unless stated. All I/O logic levels are 5V TTL compatible. Detailed information listed in connection tables Appendix E.

- J1: USB or RS232 serial communication Connect to PC
- J2: Synchronous IO Signals: non-configurable Inputs:

| Trigger               | (Image and Chirp Modes) |
|-----------------------|-------------------------|
| Clock Input           | (Image Mode)            |
| Chirp/Sweep direction | (Chirp mode)            |
| Master Reset          |                         |
| Power-On Command      |                         |
| Boot strap            | (Firmware upgrade only) |
|                       |                         |

Outputs:

4off user programmable logic outputs

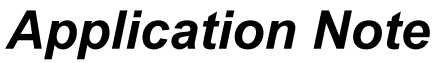

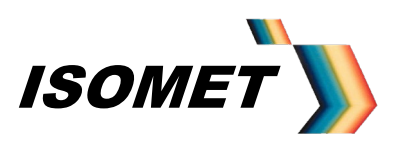

J3: Test IO Signals

Inputs:

#### FDATA : DO NOT CONNECT SHAPE : DO NOT CONNECT

Outputs

| DAC analog output proportional to frequency | (Image Mode) |
|---------------------------------------------|--------------|
| DAC analog output proportional to amplitude | (Image Mode) |

1 off user programmable logic output

**J4:** Static configurable logic IO (see pg 23)

Configurable IO:

8 off user programmable 5V logic I/O lines 3 off dedicated 5V logic lines

Outputs:

Static user programmable 0-10V analog output

J6: Monitor/control signals for compatible Power Amplifier modules or general use (see pg 23)

Inputs:

11 off user programmable ADC inputs 2 off dedicated switch contact inputs

#### Outputs:

- 1 off dedicated opto-isolated output
- J7: RF\_1 output
- J8: RF\_2 output.

Connections to J3, J4, and J6 are not necessary for basic operation

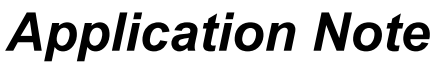

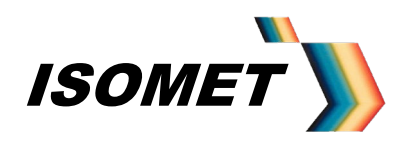

#### Appendix D

#### iDDS Instruction Set

Software Version(s): 59w3 to 77w3

#### D1.0 Host Communication

The iDDS communicates with a Host Controller via USB, RS232 or RS485 serial link.

Commands can be sent using a serial A communications program such as Hyperterminal

Instructions are received and transmitted as ASCII Character strings. A data value character 0-9, A-F, represent a Hex digit. i.e. 4 bits of data.

Each received instruction must be preceded with an "=" character. The end of an instruction must be terminated with CR and LF Receipt of 'Ctrl C' character will cancel the current instruction.

The first letter of the instruction is echoed back to the Host PC to acknowledge successful receipt and completion. Data transmitted back to the Host PC will be prefaced with "@" character.

An error character will be echoed back to the Host if the data format is not recognised. E.g. expected 4 bytes following the instruction character but only received 3. (see Transmitted Instruction Set)

For Image and LUT data file downloads, 16-bit CRC error control is adopted. CRC check sum can be made at each Image record point, on a block of data or the complete Image. Positive acknowledge (@c) will be issued by the *iDDS* after each record (point) is received correctly, otherwise the Error character (@K) will be transmitted. The Host should wait for the acknowledge character before transmitting the next record / point.

Certain Instructions are not permitted during an output sequence from Image SRAM (LUT mode).

A single '@R' followed by 'OI' is sent on Power-on to confirm integrity of the communication link.

To avoid contentions, operating mode changes should be proceeded with =C (clear) command.

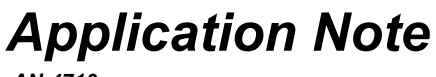

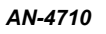

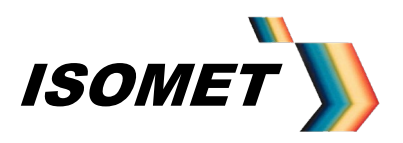

#### D1.1 Received Instruction Set: Upper case

| Instruction     | Description                                                                                                    | [Char                    | acter] following Instruction                                                                                                    | Restriction                                                           | Note |
|-----------------|----------------------------------------------------------------------------------------------------|--------------------------|----------------------------------------------------------------------------------------------------|-----------------------------------------------------------------------|------|
| =A [1]          | Request ADC conversion                                                                                                    | [1]                      | If [1] = hex digit (0-F), Fixed channel conversion<br>on the channel number specified.<br>If [1] = 'V', Scan channel conversion on Ch 0 > 7<br>(e.g. all VSWR outputs from RFA1160-4)                                                                               | See @A                                                                | 5    |
| =B [1]          | -Force LASER_Bit                                                                                                    | [1]                      | If [1] = 'H', Set HIGH = Laser OFF<br>If [1] = 'L', Set LOW = Laser ON                                                                                                    |                                                                       |      |
| =C              | CLEAR                                                                                                    |                          | Clear Counters, Latches and Buffers<br>WITHOUT resetting uC or changing state of<br>RF-gate or LASER_Bit.<br>Set –CS for DIRECT Mode<br>Reset DDS1/DDS2<br>Set to Single Tone Mode, no Inv Sinc filters<br>Mask external Trig/Clock<br>(i.e. ASCRL_REG= 0000 11xx ) |                                                                       |      |
| =D [1][2][3][4] | Direct Mode<br>Will place iDDS in direct<br>mode and load data to<br>specified address<br>(LUT multiplication not<br>applied) | [1]<br>[2]<br>[3]<br>[4] | Data <7:4><br>Data <3:0><br>Address <7:4><br>Address <3:0>                                                                                                    | Not allowed<br>during IMAGE<br>Mode.<br>(Typically<br>followed by =U) | 3    |
| =E [1][2]       | Set ASCRL_Reg                                                                                                    | [1]<br>[2]               | Bits <7:4><br>Bits <3:0><br>See Appendix B                                                                                                    | Default '0Fh'                                                         |      |

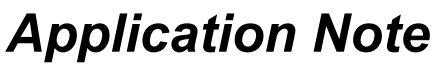

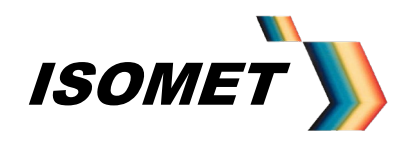

| =F[1]<>[6]<br>[7]<>[20]<br>[x 256 points]  | FLASH Download                                                   | [1]<br>[2]<br>[3]<br>[4]<br>[5]<br>[6]<br>[10]<br>[11]<br>[12]<br>[13]<br>[14]<br>[15]<br>[16]<br>[17]<br>[18]<br>[19]<br>[20]<br>[#] | Load Merged Phase/Amplitude LUT<br>All 256 locations must be loaded<br>Top 9 bits of frequency tuning DWord (FTW)<br>points to LUT address in Flash sector.<br># Image Points <15:12> = 0<br># Image Points <11:8> = 1<br># Image Points <7:4> = 0<br># Image Points <3:0> = 0<br><cr><br/><lf><br/>Amp Data &lt;15:12&gt; (0)<br/>Amp Data &lt;11:8&gt;<br/>Amp Data &lt;13:0&gt;<br/>Phase Data &lt;13:12&gt;<br/>Phase Data &lt;13:12&gt;<br/>Phase Data &lt;11:8&gt;<br/>Phase Data &lt;11:8&gt;<br/>Phase Data &lt;11:8&gt;<br/>CRC&lt;15:12&gt;<br/>CRC&lt;11:8&gt;<br/>CRC&lt;11:8&gt;<br/>CRC&lt;7:4&gt;<br/>CRC&lt;3:0&gt;<br/><cr><br/><lf><br/>Steps [7]:[20] repeated 256 x<br/>(Program download initiated at Power-On<br/>depending on BSL Link on J2)</lf></cr></lf></cr> | Not allowed<br>during IMAGE<br>Mode<br>See 'f'         |   |
|--------------------------------------------|------------------------------------------------------------------|----------------------------------------------------------------------------------------------------|----------------------------------------------------------------------------------------------------|--------------------------------------------------------|---|
| =G                                         | GO in IMAGE mode                                                 |                                                                                                    | Zero TACHO counter register<br>Enable Output Sequence (IMAGE Mode).<br>RF-gate and LASER_Bit defined by Image data<br>Allow external Trig/Clock<br>(ASCRL_REG = C3h)                                                                                                    | Precede with<br>CLEAR<br>command                       |   |
| =H [1][2][3][4]<br>[5][6][7][8]<br>[9][10] | Load both ID_SRAM and<br>IR_SRAM at specified<br>address (Debug) | [1]<br>[2]<br>[3]<br>[4]<br>[5]<br>[6]<br>[7]<br>[8]<br>[9]<br>[10]                                                                   | Bank Select (Boundary at 80000h)<br>SRAM Address <19:17><br>SRAM Address <16:13><br>SRAM Address <12:9><br>SRAM Address <8:5><br>SRAM Address <4:1><br>ID_SRAM Data <7:4><br>ID_SRAM Data <3:0><br>IR_SRAM Data <3:0> (=DDS register addr)<br>IR_SRAM Data <3:0> (=DDS register addr)                                                                                                    | Not allowed<br>during In-direct<br>Mode                | 2 |
| =                                          | Internal Trigger                                                 |                                                                                                    | Force trigger signal<br>(single shot)                                                                                                    | Effective<br>according to<br>(TC1/TC2 of<br>ASCRL_REG) |   |
| =J [1]                                     | Set Clock/Trig Source<br>Re : ACSRL_REG                          |                                                                                                    | If [1] = 'E', Set TC1=TC2=HIGH<br>If [1] = 'I', Set TC1=TC2=LOW<br>If [1] = 'T', Set TC1=HIGH, TC2=LOW<br>If [1] = 'C', Set TC1=LOW, TC2=HIGH                                                                                                    | Special case of<br>'E'                                 |   |
| =K [1][2][3][4]                            | Internal Run Clock rate<br>(Min' freq = KFFFF)                   | [1]<br>[2]<br>[3]<br>[4]                                                                                                    | Period Counter Data <15:12><br>Period Counter Data <11:8><br>Period Counter Data <7:4><br>Period Counter Data <3:0>                                                                                                    | See 'k'                                                | 9 |

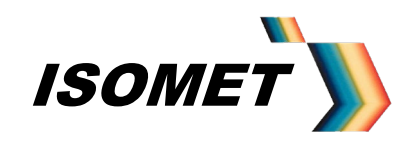

| =L[1]<>[11]<br>[12]<>[26]<br>[# Points] | Download "Image" File | [1]<br>[2]<br>[3]<br>[4]<br>[5]<br>[6]<br>[7]<br>[8]<br>[9]<br>[10]<br>[11]<br>[12]<br>[13]<br>[14]<br>[15]<br>[16]<br>[17]<br>[16]<br>[17]<br>[16]<br>[21]<br>[20]<br>[21]<br>[22]<br>[23]<br>[24]<br>[25]<br>[26]<br>[26]<br>[26]<br>[27]<br>[27]<br>[27]<br>[27]<br>[27]<br>[27]<br>[27]<br>[27 | Bank Select<br># Image Points <15:12><br># Image Points <7:4><br># Image Points <7:4><br># Image Points <3:0><br>CRC<15:12><br>CRC<11:8><br>CRC<7:4><br>CRC<3:0><br><cr><br/><lf><br/>Freq Data &lt;15:12&gt;<br/>Freq Data &lt;15:12&gt;<br/>Freq Data &lt;15:12&gt;<br/>Freq Data &lt;11:8&gt;<br/>Freq Data &lt;7:4&gt;<br/>Freq Data &lt;3:0&gt;<br/>Amplitude Data &lt;1:4&gt;<br/>Amplitude Data &lt;1:4&gt;<br/>Amplitude Data &lt;3:0&gt;<br/>Sync Control Data &lt;3:0&gt;<br/>CRC&lt;15:12&gt;<br/>CRC&lt;11:8&gt;<br/>CRC&lt;7:4&gt;<br/>CRC&lt;3:0&gt;<br/><cr><br/><lf><br/>Sequence [12][26] repeat for # Points</lf></cr></lf></cr> | Not allowed<br>during IMAGE<br>Mode.               | 3,7,8 |
|-----------------------------------------|-----------------------|----------------------------------------------------------------------------------------------------|----------------------------------------------------------------------------------------------------|----------------------------------------------------|-------|
|                                         |                       |                                                                                                    |                                                                                                    |                                                    |       |
| =M [1]                                  | -Force RF_ gate       | [1]                                                                                                    | If [1] = 'H', Set HIGH = RF off<br>If [1] = 'L', Set LOW = RF on                                                                                                    |                                                    |       |
| =N                                      | Tacho Counter Value   |                                                                                                    | Read Output position in Image                                                                                                    | Reset after each<br>Interrupt_bit or at<br>each =G | 12    |
| =P                                      | -                     |                                                                                                    |                                                                                                    |                                                    |       |

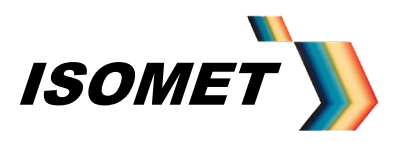

| =Q[1]<>[11]<br>[12]<>[45]<br>[# Points] | Download "DataQ" file | [1]<br>[2]<br>[3]<br>[4]<br>[5]<br>[6]<br>[7]<br>[8]<br>[9]<br>[10]<br>[11]<br>[12]<br>[13]<br>[14]<br>[13]<br>[14]<br>[15]<br>[16]<br>[17]<br>[20]<br>[21]<br>[22]<br>[23]<br>[24]<br>[25]<br>[26]<br>[27]<br>[28]<br>[29]<br>[30]<br>[31]<br>[32]<br>[33]<br>[34]<br>[35]<br>[36]<br>[37]<br>[38]<br>[39]<br>[40]<br>[41]<br>[42]<br>[42]<br>[42]<br>[42]<br>[42]<br>[42]<br>[42]<br>[42 | Bank Select<br># Image Points <15:12><br># Image Points <11:8><br># Image Points <3:0><br>CRC<15:12><br>CRC<11:8><br>CRC<7:4><br>CRC<3:0><br><cr><br/><lf><br/>Data AH &lt;7:4&gt;<br/>Data AL &lt;3:0&gt;<br/>Addr AH &lt;7:4&gt;<br/>Data BL &lt;3:0&gt;<br/>Addr BH &lt;7:4&gt;<br/>Data BL &lt;3:0&gt;<br/>Data BL &lt;3:0&gt;<br/>Data CL &lt;3:0&gt;<br/>Data CL &lt;3:0&gt;<br/>Data DL &lt;7:4&gt;<br/>Data DL &lt;3:0&gt;<br/>Data DL &lt;7:4&gt;<br/>Data EL &lt;3:0&gt;<br/>Addr CH &lt;7:4&gt;<br/>Addr CL &lt;3:0&gt;<br/>Data CL &lt;3:0&gt;<br/>Data CL &lt;3:0&gt;<br/>Data CH &lt;7:4&gt;<br/>Data DL &lt;3:0&gt;<br/>Data CL &lt;3:0&gt;<br/>Data CL &lt;3:0&gt;<br/>Data CL &lt;3:0&gt;<br/>Data CL &lt;3:0&gt;<br/>Data CL &lt;3:0&gt;<br/>Data CL &lt;3:0&gt;<br/>Addr CL &lt;3:0&gt;<br/>Data CL &lt;3:0&gt;<br/>Data CL &lt;3:0&gt;<br/>Data CL &lt;3:0&gt;<br/>Data CL &lt;3:0&gt;<br/>Data CL &lt;3:0&gt;<br/>Data CL &lt;3:0&gt;<br/>Data CL &lt;3:0&gt;<br/>Data CL &lt;3:0&gt;<br/>CRC &lt;1:4&gt;<br/>CRC &lt;1:4&gt;<br/>CRC &lt;3:0&gt;<br/>CRC &lt;15:12&gt;<br/>CRC &lt;11:8&gt;<br/>CRC &lt;7:4&gt;<br/>CRC &lt;3:0&gt;<br/><cr><br/><lf><br/>Sequence [12][45] repeat for #<br/>Points</lf></cr></lf></cr> | Not allowed during<br>RUN Mode. | 15 |
|-----------------------------------------|-----------------------|----------------------------------------------------------------------------------------------------|----------------------------------------------------------------------------------------------------|---------------------------------|----|
|-----------------------------------------|-----------------------|----------------------------------------------------------------------------------------------------|----------------------------------------------------------------------------------------------------|---------------------------------|----|

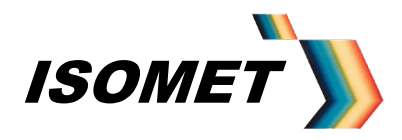

| =R          | RESET                 |                   | Clear SYCRL_REG (LASER_BIT, RF_gate Off).<br>Mask external Trig/Clock<br>(ASCRL_REG = 0Fh)<br>Reset uC,<br>Clear SRAM<br>Clear Tacho / Trigger Counter                                                                                  |                                                                         |            |
|-------------|-----------------------|-------------------|----------------------------------------------------------------------------------------------------|-------------------------------------------------------------------------|------------|
| =S          | STOP                  |                   | Stop at end of sequence (INTERRUPT_bit)<br>Clear SYCRL_REG (LASER_BIT, RF_gate Off).<br>Mask external Trig/Clock<br>(TC1=TC2=0 ASCRL_REG)                                                                                               | Restarts on '=G'                                                        |            |
| =T          | Terminate             |                   | Terminate sequence without completing.<br>Clear SYCRL_REG (LASER_BIT, RF_gate Off).<br>Mask external Trig/Clock<br>(TC1=TC2=0 ASCRL_REG )                                                                                               | Restarts on '=G'                                                        |            |
| =U          | Update Clock          |                   | Send SINGLE Update clock pulse (Direct Mode)<br>i.e. One period of '=Kxxxx' clock setting                                                                                                    | Valid in Direct<br>Mode only                                            |            |
| =V          | Verify                |                   | Read Back last command sent                                                                                                    |                                                                         |            |
| =W[1]       | Write back Image Data | [1]               | Debug op. Write Image data to Host<br>Must precede by setting ASCRL_REG bit_3<br>High and bit_2 Low e.g.<br>ASCRL_REG =E0B (laser and RF OFF)<br>ASCRL_REG =E0A (laser ON / RF OFF)<br>If [1] = '0', Bank (0)<br>If [1] = '1', Bank (1) | Not allowed<br>during IMAGE<br>Mode.<br>SRAM outputs<br>must be enabled |            |
| =Y[1][2][3] | Load 12-bit Async DAC | [1]<br>[2]<br>[3] | Data <11:8><br>Data <7:4><br>Data <3:0>                                                                                                    | Not allowed<br>during IMAGE<br>Mode                                     | 4          |
| =Z          | Zero SRAM             |                   | Clear ID_SRAM and IR_SRAM to zero                                                                                                    | Not allowed<br>during IMAGE<br>Mode                                     | See<br>'z' |

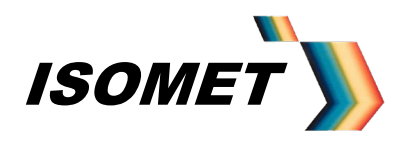

AN-4710

#### D1.2 Received Instruction Set: Lower case

| Instruction | Description                                          | [Char      | acter] following Instruction                                                                                                    | Restriction                                                                      | Note |
|-------------|------------------------------------------------------|------------|----------------------------------------------------------------------------------------------------|----------------------------------------------------------------------------------|------|
| =a[1]       | Store to Boot Flash Sector.                          |            | Append next instruction [1] to Boot Flash Sector                                                                                                    |                                                                                  | 11   |
| =b          | Clear Boot Flash Sector                              |            |                                                                                                    |                                                                                  |      |
| =c          | Clear Trigger Counter                                |            |                                                                                                    |                                                                                  |      |
| =d[1][2]    | Read DDS register                                    | [1]<br>[2] | Bits 7>4, Reg Addr<br>Bits 3>0, Reg Addr<br>Debug feature<br>Precede with =E0C or =E0F                                                                             | Not allowed<br>during IMAGE or<br>CHIRP Mode<br>See<br>@ d [1][2]                | 14   |
| =е          | Read ASCRL_Reg                                       |            |                                                                                                    | See<br>@ e [1][2]                                                                |      |
| =f          | Read LUT                                             |            | Read all 255 locations of LUT sector. Comma delimited FTW(9MSB), Amplitude, Phase                                                                                  |                                                                                  |      |
| =i          | Programmable logic port,<br>Read levels              |            | Read Input and Output levels                                                                                                    | See<br>@ i [1][2][3][4]                                                          |      |
| =k          | Run Internal Update Clock                            |            | Clock rate set be 'K' command above.<br>Required after first =Kxxxx command.                                                                                       | Set 'K' value<br>first.<br>Effective<br>according to<br>(TC1/TC2 of<br>ASCRL_REG |      |
| =  [1]      | Load FLASH – Test Option                             | [1]        | If [1] = 'd',<br>Set Amplitude FFFh and Phase 0000h all<br>locations<br>If [1] = 't',<br>Set Amplitude FFFh and top 8 bits of Phase to<br>LUT address index number |                                                                                  |      |
| =m[1][2]    | Programmable logic port,<br>Bit selectable direction | [1]<br>[2] | Bits 7>4, 1=o/p, 0=i/p<br>Bits 3>0, 1=o/p, 0=i/p                                                                                                    |                                                                                  | 6    |
| =o[1][2]    | Programmable logic port,<br>Set Bit output levels    | [1]<br>[2] | Bits 7>4,<br>Bits 3>0,                                                                                                    | Valid for output<br>assigned pins<br>See =m[1][2]                                |      |
| =n          | Trigger Counter Value                                |            | Read number of (Input triggers)/2                                                                                                    | Clears after<br>RESET or =c                                                      | 13   |
| =р          | Preset DDS                                           |            | Clear both accumulators<br>Disable Inverse Sinc Filter                                                                                                    | Not effective<br>during IMAGE<br>Mode                                            |      |

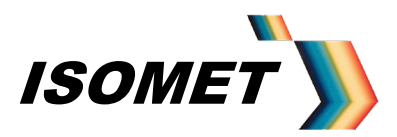

| =r       | Reset                                      |            | Send Reset to DDS and Hardware Only<br>Resets SRAM address counters to zero<br>uC not Reset | Output continues<br>following '=r'<br>starting at Image<br>point 0 |   |
|----------|--------------------------------------------|------------|---------------------------------------------------------------------------------------------|--------------------------------------------------------------------|---|
| =v       | Read Software Version                      |            |                                                                                             | See<br>@ v [1][2][3][4]                                            |   |
| =z[1][2] | Fill SRAM with fixed data –<br>Test Option | [1]<br>[2] | Data <7:4><br>Data <3:0>                                                                    | Not allowed<br>during IMAGE<br>Mode                                | 4 |

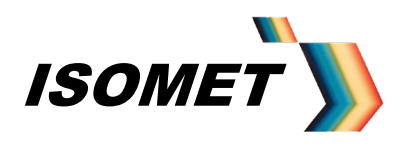

AN-4710

#### D1.3 Transmitted Instruction Set

| Instruction        | Description                                        | [Charac                                              | ter] following Instruction                                                                                                    | Note     |
|--------------------|----------------------------------------------------|------------------------------------------------------|----------------------------------------------------------------------------------------------------|----------|
| @a                 | Acknowledge Boot Flash<br>Sector load              |                                                      |                                                                                                    |          |
| @A [1][2][3][4][5] | Send 10bit ADC conversion result(s)                | [1]<br>[2]<br>[3]<br>[4]<br>[5]                      | Number of channel conversions to follow.<br>Channel #<br>ADC Data <9:8><br>ADC Data <7:4><br>ADC Data <3:0><br>Sequence [2][5] repeat for [1]                                                                                                    | See =A   |
| @c                 | CRC Acknowledge                                    |                                                      | Record OK                                                                                                    |          |
| @d [1][2]          | DDS IC register contents                           | [1]<br>[2]                                           | Bits 7>4,<br>Bits 3>0                                                                                                    | 14       |
| @e [1]             | Error                                              | [1]                                                  | If [1] = 'T', Over temp AOD<br>If [1] = 'K', Over temp Amp<br>If [1] = 'D', Optical detector warning<br>If [1] = 'C', Comms error<br>If [1] = 'C', Instruction error, unrecognised<br>character<br>If [1] = 'X', Instruction error, unexpected character<br>If [1] = 'X', Instruction error,<br>Not allowed in current operating mode |          |
| @e [1][2]          | Async Control Register<br>Contents                 | [1]<br>[2]                                           | Bits 7>4,<br>Bits 3>0                                                                                                    | See A4.0 |
| @ i [1][2][3][4]   | Programmable logic port,<br>Read Bit output levels | [1]<br>[2]<br>[3]<br>[4]                             | Bits 15>12, read only<br>Bits 11>8, read only<br>Bits 7>4, IO selectable (see =m)<br>Bits 3>0, IO selectable (see =m)                                                                                                    | See =i   |
| @К                 | CRC Error                                          |                                                      | Re-transmit                                                                                                    |          |
| @N [1]<>][8]       | Trigger Counter Value<br>(Triggers received / 2)   | [1]<br>[2]<br>[3]<br>[4]<br>[5]<br>[6]<br>[7]<br>[8] | Counter Data <28:31><br>Counter Data <24:27><br>Counter Data <20:23><br>Counter Data <16:19><br>Counter Data <15:12><br>Counter Data <11:8><br>Counter Data <7:4><br>Counter Data <3:0>                                                                                                    | See =N   |
| @O[1]              | Optical Detection Valid                            |                                                      |                                                                                                    |          |
| @R                 | Return R                                           |                                                      | Confirms communication following Reset or<br>Power-On                                                                                                    |          |

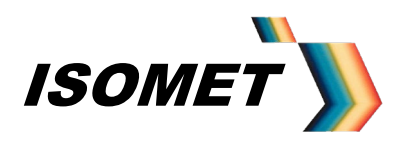

AN-4710

| @v[1][2][3][4]                                   |                 | [1]<br>[2]<br>[3]<br>[4]                                                                    | Software version<br>Major revision<br>Minor revision<br>W = windows (CR+LF) , L= Linux (CR only)<br>version<br>Baudrate; 1=9600, 2=57k6, 3=115K, 0=other                                                                                                    | See =v   |
|--------------------------------------------------|-----------------|---------------------------------------------------------------------------------------------|----------------------------------------------------------------------------------------------------|----------|
| @V [1]                                           | Status          | [1]                                                                                         | Last Command Instruction Character                                                                                                    |          |
|                                                  |                 |                                                                                             |                                                                                                    |          |
| @W<br>[1][2][3][4]<br>[5][6][7][8]<br>[# Points] | Read back Image | [1]<br>[2]<br>[3]<br>[4]<br>[5]<br>[6]<br>[7]<br>[8]<br>[9]<br>[10]<br>[11]<br>[12]<br>[13] | Freq Data <15:12><br>Freq Data <11:8><br>Freq Data <7:4><br>Freq Data <3:0><br>Amplitude Data <11:8><br>Amplitude Data <7:4><br>Amplitude Data <3:0><br>Phase Data <13:12><br>Phase Data <13:12><br>Phase Data <11:8><br>Phase Data <1:4><br>Phase Data <3:0><br>Sync Control Data <7:4><br>Sync Control Data <3:0><br>Sequence [1][13] repeats | See=W[x] |

#### Notes:

1: uC Chip select -CS0 active

2: uC Chip select –CS2 active

3: uC Chip select -CS3 active

4: uC Chip select –CS4 active

| 5: Full scale 10bit ADC (1024) |            |                                             |
|--------------------------------|------------|---------------------------------------------|
| Channels 0 > 7                 | 0- 6.25V : | Forward and Reflected RF power *            |
| Channels 8                     | 0-2.0V :   | AOD temperature 10mV/°C (= 5.12 binary/°C)* |
| Channels 9                     | 0-2.0V :   | AMP temperature 10mV/°C (= 5.12 binary/°C)* |
| Channels 10,11                 | 0-10V :    | Buffered inputs                             |
| Channels 12                    | N/A :      | Optional unbuffered input                   |
| Channels 13,14,15              | Not used   |                                             |

\* Typical dedicated application when used with RFA1160/4

Cont'd

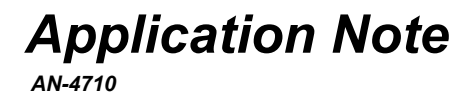

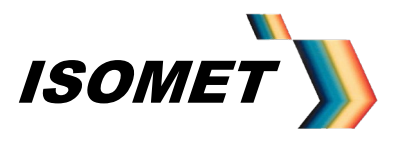

#### 6: Bit programmable port signals:

Bits D0\_P > D7\_P available on Connector J4

Bit D7\_P normally connected. Option to remove for compatibility with earlier h/ware versions

#### Signal-Connection Map

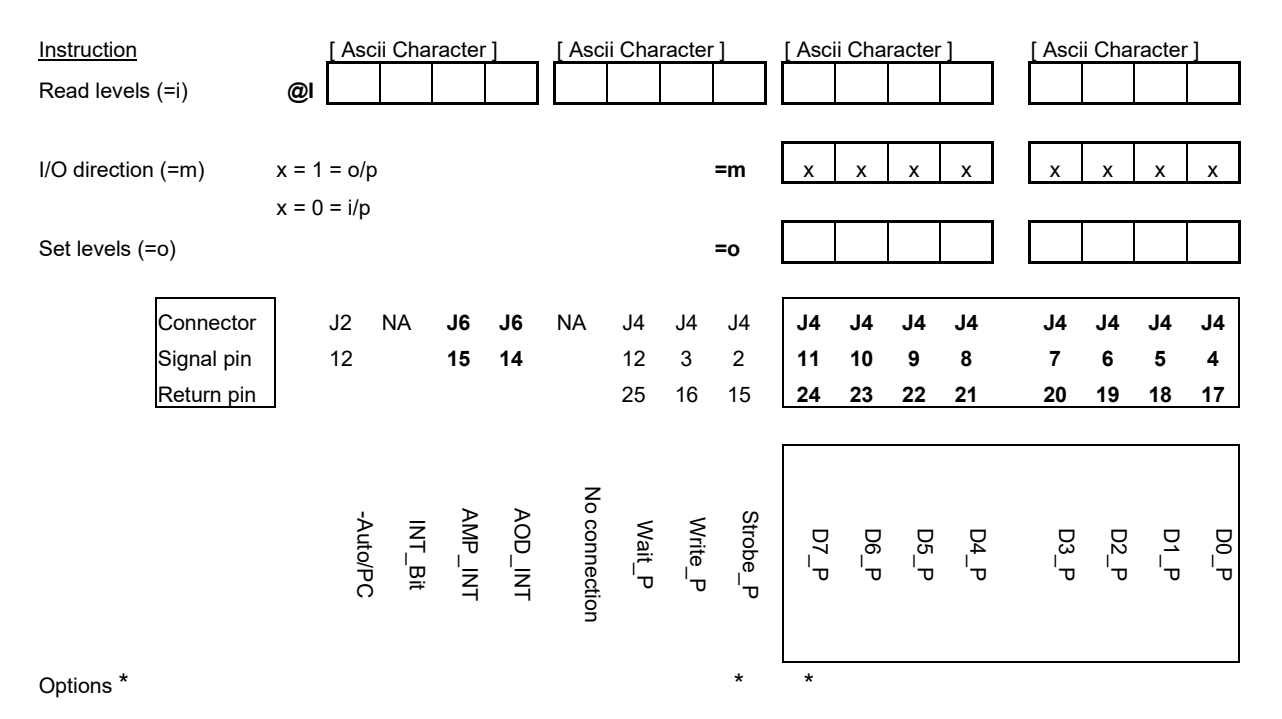

7: Image data from a host PC is loaded into the Image SRAM starting at address 15+ Bank offset i.e. 0000Fh and for large memory versions 8000Fh (Bank1)

Amplitude data is normalized by the 12bit Amplitude look up table (ALUT) value. Phase data is determined by the Frequency data value using a Phase look up table (PLUT) Control data is unmodified.

The result is a series of 7 data words per image point

| Frequency:             | 2 words     |
|------------------------|-------------|
| Amplitude:             | 2 words     |
| Phase:                 | 2 word      |
| Synchronous Control da | ata: 1 word |

AN-4710

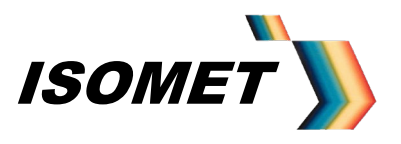

Cont'd

8: Image data is physically loaded in Image SRAM starting at address 15 (+ Bank offset) i.e. 0000Fh and/or 8000Fh (Bank1) SRAM address 00000h (80000h) is not utilised in 'RUN' mode due to address counter restrictions. SRAM address locations 00001h – 00014h (80001h-80014h) are available for header information.

To ensure robust operation, it is advisable to include the following instructions in the headers of each bank using '=H' command (or Header Option in Isomet Software):

(Spaces added for clarity)

| =H 0 00001 40 DF | Clear accumulator (at address less than 7)           |
|------------------|------------------------------------------------------|
| =H 0 00008 00 DF | Toggle Clear accumulator (at address greater than 7) |
| =H 0 00009 60 E0 | Disable Inverse Sinc Filter                          |

An Update clock occurs at every 7<sup>th</sup> address count. The first two instructions zero the phase difference between two DDS outputs and require an intermediate Update clock .

9: Minimum rate = KFFFF or Period ≈ 65msec Maximum rate = K0000 or Period ≈ 1usec

10: Phase detector not used in current build.

11: Auto Boot mode. iDDS operates at power on, (no PC commands required) using a command sequence previously loaded into a sector of Flash.

The =b command erases the flash sector that is to be used for this 'auto mode' initialisation.

The =a command is used to prepend any standard command. This will cause the command to be routed and stored in the flash sector at the end of the current list of stored commands

12: Optional alternative application for the Internal counter. (Not user selectable) If applied, =n command not valid (see note 13)

13: The trigger counter increments for every 2 input triggers. In reading the trigger counter during active Chirp/Image output operation, some counts may be missed.

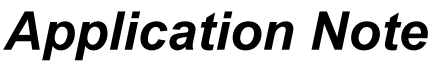

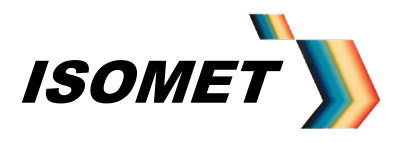

14: Read DDS registers

For dual output models, internal logic prevents simultaneous read of both DDS chips. Appendix B shows the register function and addresses.

The iDDS unit needs to be in a static mode to read the register contents. Thus following a Chirp data load or during the Chirp operation, first halt the iDDS by entering =E0C or =E0F.

(Once the reads are complete, the Chirp operation can be reinstated by entering =EA0 or =EA3)

Query the register of interest with the command =dnn The iDDS will respond with @dmm

A response of @dD0 normally indicates missing or invalid register

e.g Model iDDS-1 variant, programmed for a 75-125MHz chirp with 16KHz frequency increment, fastest Ramp rate clock and at half maximum amplitude:

| Parameter             | Enter | Response |
|-----------------------|-------|----------|
| Start Frequency (MSW) | =d84  | @d3D     |
| Start Frequency       | =d85  | @d70     |
|                       |       |          |
| Stop Frequency (MSW)  | =d8A  | @d66     |
| Stop Frequency        | =d8B  | @d66     |
|                       |       |          |
| Delta Frequency (MSW) | =d90  | @d00     |
| Delta Frequency       | =d91  | @d03     |
| Delta Frequency       | =d92  | @d5A     |
|                       |       |          |
| Ramp Rate Clock (MSW) | =d9A  | @d00     |
| Ramp Rate Clock       | =d9B  | @d00     |
| Ramp Rate Clock       | =d9C  | @d01     |
|                       |       |          |
| Amplitude 1 (MSW)     | =dA3  | @d08     |
| Amplitude 1           | =dA4  | @d00     |

15: DataQ Mode ( =Q command)

Each "point" comprises of 7 potential DDS register bytes A,B,C,D,E,F,G and are loaded as pairs of ascii coded characters.

General form for each DDS register is: ddaa

- d Data nH <7:4> = upper 4 bits of DDS data
- **d** Data nL <3:0> = lower 4 bits of DDS data
- a Addr nH <7:4> = upper 4 bits of the DDS register address
- **a** Addr nL <3:0> = upper 4 bits of the DDS register address

Where n = A, B, C, D, E, F, G

The first two define the DDS register data value and are loaded into consecutive locations of the Image Data SRAM (ID\_SRAM), starting at location 15.

The second two, define the respective DDS register address and are loaded into the associated, consecutive locations of the Image Address SRAM (IR\_SRAM), starting at location 15.

Potential register addresses are listed on pg44

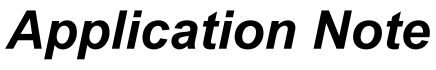

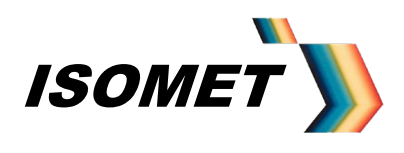

#### Appendix E

#### **Connector Tables**

| Signal               | Signal | Туре              | Description                      | Connector    | Label | Pin |
|----------------------|--------|-------------------|----------------------------------|--------------|-------|-----|
| Designation          | 0.1.1  | 0.0.14            |                                  | 0.44         |       |     |
| RF_1                 | Output | 0- >2mW<br>50 ohm | RF output at specified freq.     | SMA          | J7    |     |
| RF 2                 | Output | 0- >2mW           | Phase modified RF output at      | SMA          | J8    |     |
| -                    | (-2)   | 50 ohm            | specified freq.                  |              |       |     |
|                      |        |                   |                                  |              |       |     |
| A11 IN (IR Det IN)   | Input  | Analog            | 10bit ADC input (0-10V buffered) | 25D-type Skt | J4    | 1   |
| A11 rtn              |        |                   |                                  |              | J4    | 14  |
|                      |        |                   |                                  |              |       |     |
| A12 IN (standard)    | Input  | Analog            | 10bit ADC input (0-10V)          | 25D-type Skt | J4    | 2   |
| or                   | •      | Ŭ                 |                                  | 51           |       |     |
| Strobe_P (option P)  |        | TTL Logic         | Parallel Data strobe             |              |       |     |
| A12 rtn              |        |                   |                                  |              | J4    | 15  |
| or                   |        |                   |                                  |              |       |     |
| Strobe_rtn (opt'n P) |        |                   |                                  |              |       |     |
|                      |        |                   |                                  |              |       |     |
|                      |        |                   |                                  |              |       |     |
| Write_P              | I/O    | TTL Logic         | Digital I/O                      | 25D-type Skt | J4    | 3   |
| Rtn                  |        |                   |                                  |              |       | 16  |
| D0_P                 | I/O    | TTL Logic         | Digital I/O D0                   | 25D-type Skt | J4    | 4   |
| D0 P rtn             |        |                   |                                  |              | J4    | 17  |
| D1 P                 | I/O    | TTL Logic         | Digital I/O D1                   | 25D-type Skt | J4    | 5   |
| D1 P rtn             |        |                   |                                  |              | J4    | 18  |
| D2 P                 | I/O    | TTL Logic         | Digital I/O D2                   | 25D-type Skt | J4    | 6   |
| D2 P rtn             |        |                   |                                  |              | J4    | 19  |
| D3 P                 | I/O    | TTL Logic         | Digital I/O D3                   | 25D-type Skt | J4    | 7   |
| D3 P rtn             |        |                   |                                  |              | J4    | 20  |
| D4 P                 | I/O    | TTL Logic         | Digital I/O D4                   | 25D-type Skt | J4    | 8   |
| D4 P rtn             |        |                   |                                  |              | J4    | 21  |
| D5 P                 | I/O    | TTL Logic         | Digital I/O D5                   | 25D-type Skt | J4    | 9   |
| D5 P rtn             |        |                   |                                  |              | J4    | 22  |
| D6 P                 | I/O    | TTL Logic         | Digital I/O D6                   | 25D-type Skt | J4    | 10  |
| D6 P rtn             |        |                   |                                  |              | J4    | 23  |
| D7_Bit               | I/O    | TTL Logic         | Digital I/O D7                   | 25D-type Skt | J4    | 11  |
| D7 P rtn             |        |                   |                                  |              | J4    | 24  |
|                      |        |                   |                                  |              |       |     |
| Wait                 | I/O    | TTL Logic         | Digital I/O                      | 25D-type Skt | J4    | 12  |
| rtn                  |        | _                 |                                  |              | J4    | 25  |
|                      |        |                   |                                  |              |       |     |
|                      |        |                   |                                  |              |       |     |
|                      |        |                   |                                  | 1            |       |     |
| BIAS Out             | Output | Analog            | 0-10V DAC Output Voltage         | 25D-type Skt | J4    | 13  |
| BIAS rtn             | Output | Ĭ                 |                                  | 25D-type Skt | J4    | 25  |
| _                    |        |                   |                                  |              |       |     |

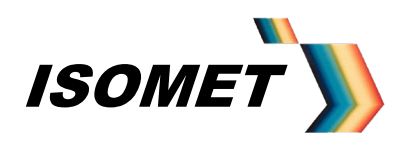

AN-4710

| Signal<br>Designation | Signal | Туре   | Description                        | Connector    | Label | Pin |
|-----------------------|--------|--------|------------------------------------|--------------|-------|-----|
|                       |        |        |                                    |              |       |     |
|                       |        |        |                                    |              |       |     |
|                       |        |        |                                    |              |       |     |
| A0_IN (FWD_1)         | Input  | Analog | 10bit ADC input (0- 6.25V)         | 25D-type Plg | J6    | 1   |
| A1_IN (REV_1)         | Input  | Analog | 10bit ADC input (0- 6.25V)         | 25D-type Plg | J6    | 2   |
| Rtn_1                 |        |        | Signal return                      | 25D-type Plg | J6    | 18  |
| A2_IN (FWD_2)         | Input  | Analog | 10bit ADC input (0- 6.25V)         | 25D-type Plg | J6    | 3   |
| A3_IN (REV_2)         | Input  | Analog | 10bit ADC input (0- 6.25V)         | 25D-type Plg | J6    | 4   |
| Rtn_2                 |        |        | Signal return                      | 25D-type Plg | J6    | 19  |
| A4_IN (FWD_3)         | Input  | Analog | 10bit ADC input (0- 6.25V)         | 25D-type Plg | J6    | 5   |
| A5_IN (REV_3)         | Input  | Analog | 10bit ADC input (0- 6.25V)         | 25D-type Plg | J6    | 6   |
| Rtn_3                 |        |        | Signal return                      | 25D-type Plg | J6    | 20  |
| A6_IN (FWD_4)         | Input  | Analog | 10bit ADC input (0- 6.25V)         | 25D-type Plg | J6    | 7   |
| A7_IN (REV_4)         | Input  | Analog | 10bit ADC input (0- 6.25V)         | 25D-type Plg | J6    | 8   |
| Rtn_4                 |        |        | Signal return                      | 25D-type Plg | J6    | 21  |
| A8_IN (T_Amp)         | Input  | Analog | 10bit ADC input (0- 2.0V)          | 25D-type Plg | J6    | 10  |
| A8_rtn                |        |        | Signal return                      | 25D-type Plg | J6    | 22  |
| A9_IN (T_AOD)         | Input  | Analog | 10bit ADC input (0- 2.0V)          | 25D-type Plg | J6    | 9   |
| A9_rtn                |        |        | Signal return                      | 25D-type Plg | J6    | 23  |
| RF_gate               | Output | Logic  | * RF enable (Opto)                 | 25D-type Plg | J6    | 17  |
| RF_gate_rtn           |        |        |                                    | 25D-type Plg | J6    | 16  |
| INT-Amp               | Input  | Logic  | * Amp' Thermal interlock Status    | 25D-type Plg | J6    | 15  |
| INT-rtn               | Input  |        | * Signal return                    | 25D-type Plg | J6    | 25  |
| INT-AOD               | Input  | Logic  | * AOD Thermal interlock Status     | 25D-type Plg | J6    | 14  |
| A10_IN                | Input  | Analog | 10bit ADC input (0- 10V, buffered) | 25D-type Plg | J6    | 11  |
| A10_rtn               |        |        | Signal return                      | 25D-type Plg | J6    | 24  |
| Nc                    |        |        |                                    | 25D-type Plg | J6    | 12  |
| Nc                    |        |        |                                    | 25D-type Plg | J6    | 13  |

() / \* : where Amplifier and /or AO device fitted with appropriate sensors

| Signal<br>Designation | Signal | Туре       | Description          | Connector   | Label | Pin |
|-----------------------|--------|------------|----------------------|-------------|-------|-----|
| Designation           |        |            |                      |             |       |     |
| RS232                 | Rtn    |            | Via internal 100ohms | 9D-type Skt | J1    | 5   |
| RS232                 | In     |            | Serial comm. to Host | 9D-type Skt | J1    | 3   |
| RS232                 | Out    |            | Serial comm. to Host | 9D-type Skt | J1    | 2   |
|                       |        |            |                      |             |       |     |
| USB                   |        |            | USB-rst              | 9D-type Skt | J1    | 6   |
| USB                   |        |            | USB-dm               | 9D-type Skt | J1    | 7   |
| USB                   |        |            | USB-dp               | 9D-type Skt | J1    | 8   |
| USB                   |        |            | Gnd                  | 9D-type Skt | J1    | 9   |
|                       |        |            |                      |             |       |     |
| - OR -                |        |            |                      |             |       |     |
|                       |        |            |                      |             |       |     |
| RS485                 | In+    | Diff Logic | Serial comm. to Host | 9D-type Skt | J1    | 8   |
| RS485                 | In-    |            | Serial comm. to Host | 9D-type Skt | J1    | 3   |
| RS485                 | Out+   | Diff Logic | Serial comm. to Host | 9D-type Skt | J1    | 7   |
| RS485                 | Out-   |            | Serial comm. to Host | 9D-type Skt | J1    | 2   |
| RS485                 | Rtn    |            |                      | 9D-type Skt | J1    | 4   |
| RS485                 | Rtn    |            |                      | 9D-type Skt | J1    | 6   |
|                       |        |            |                      |             |       |     |
| Gnd                   |        |            | Via internal 100ohms | 9D-type Skt | J1    | 5   |

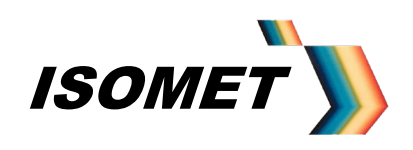

AN-4710

| Signal                                        | Signal | Туре            | Description                        | Connector                 | Label | Pin  |
|-----------------------------------------------|--------|-----------------|------------------------------------|---------------------------|-------|------|
|                                               | Input  | DC              | Isolated DC for Diff control lines | 25D-type Pla              | 12    | 13   |
| +0V_iso *                                     | Input  | DC              | Isolated DC for Diff control lines | 25D-type Pla              | 12    | 1/25 |
|                                               | тра    | 20              | Isolated Do for Diff control lines | 20D-type Tig              | 02    | 1720 |
| EXT TRIGGER                                   | Input  | TTL Logic       | Triager                            | 25D-type Pla              | J2    | 2    |
| Rtn                                           | Input  | Gnd             |                                    | 25D-type Plg              | J2    | 14   |
|                                               |        |                 |                                    |                           |       |      |
| BANK SEL                                      | Input  | TTL Logic       | (Bank Select) Chirp Direction      | 25D-type Pla              | J2    | 3    |
| Rtn                                           | Input  | Gnd             |                                    | 25D-type Plg              | J2    | 15   |
| EXT CLOCK                                     | Input  | TTL Logic       | External Data clock                | 25D-type Plg              | J2    | 4    |
| Rtn                                           | Input  | Gnd             |                                    | 25D-type Plg              | J2    | 16   |
| nc                                            |        |                 |                                    | 25D-type Plg              | J2    | 8    |
| Mod4                                          | Output | Logic           | MOD_BIT4                           | 25D-type Plg              | J2    | 9    |
| nc                                            |        |                 |                                    | 25D-type Plg              | J2    | 21   |
| Mod1                                          | Output | Logic           | MOD_BIT1                           | 25D-type Plg              | J2    | 7    |
| nc                                            |        |                 |                                    | 25D-type Plg              | J2    | 19   |
| Mod2                                          | Output | Logic           | MOD_BIT2                           | 25D-type Plg              | J2    | 6    |
| nc                                            |        |                 |                                    | 25D-type Plg              | J2    | 18   |
| Mod3                                          | Output | Logic           | MOD_BIT3                           | 25D-type Plg              | J2    | 10   |
| Mod_Rtn                                       |        | Gnd             |                                    | 25D-type Plg              | J2    | 22   |
|                                               |        |                 |                                    |                           |       |      |
| MASTER_RST                                    | Input  | TTL Logic       | Master Reset                       | 25D-type Plg              | J2    | 5    |
| Rtn                                           | Input  | Gnd             |                                    | 25D-type Plg              | J2    | 17   |
|                                               | -      |                 |                                    |                           |       |      |
| Norm/Prog_bit                                 | Input  | Switch          | Pwr-ON Boot Strap Mode (BSL)       | 25D-type Plg              | J2    | 11   |
| Norm/Prog_bit_rtn                             | Input  |                 |                                    | 25D-type Plg              | J2    | 23   |
|                                               |        | 0.11.1          |                                    |                           | 10    | 10   |
| Auto/PC_bit                                   | Input  | Switch          | Pwr-ON Command Option              | 25D-type Plg              | J2    | 12   |
| Auto/PC_bit_rth                               | Input  | _               |                                    | 25D-type Pig              | J2    | 24   |
|                                               |        |                 |                                    |                           | -     |      |
|                                               |        |                 |                                    |                           |       |      |
|                                               |        |                 |                                    |                           |       |      |
|                                               |        | -               |                                    |                           |       |      |
| +12V (or +15V)                                | Input  |                 | Supply                             | 5-way 680 Plg             | J10   | 3    |
|                                               |        |                 |                                    | (Binder)                  |       |      |
| 0V                                            | Input  |                 | Supply RTN                         | 5-way 680 Plg<br>inder)   | J10   | 4    |
| -12V (or -15V)                                | Input  |                 | Supply                             | 5-way 680 Plg<br>(Binder) | J10   | 5    |
| +5V                                           | Input  |                 | Supply                             | 5-way 680 Plg             | .J10  | 1    |
|                                               | mpat   |                 | Cappiy                             | (Binder)                  | 010   | •    |
| 0V                                            | Input  |                 | Supply RTN                         | 5-way 680 Plg<br>(Binder) | J10   | 2    |
|                                               |        |                 |                                    |                           |       |      |
|                                               | _      |                 |                                    |                           |       |      |
| AV_Freq                                       | Output | 0-10V<br>Analog | Analog frequency                   | 9D-type Plg               | J3    | 1    |
| AV_am                                         | Output | 0-10V           | Analog amplitude                   | 9D-type Plg               | J3    | 2    |
| AV rtn                                        | Output | Analog<br>Rtn   |                                    | 9D-type Pla               | .13   | 6    |
| <u>, , , , , , , , , , , , , , , , , , , </u> | Julpur |                 |                                    |                           |       | Ť    |
| TestLASER Bit                                 | Output | Logic           | Laser Bit test signal              | 9D-type Pla               |       | 5    |
| TestLASER Bit rtn                             |        |                 |                                    | 9D-type Pla               | J3    | 9    |
| FDATA (Chirp ctrl)                            | 1-0    | Logic           | Optional DDS control signal        | 9D-type Pla               | J3    | 4    |
| Rtn                                           |        |                 |                                    | 9D-type Pla               | J3    | 8    |
| SHAPE (Amp)                                   | Input  | Logic           | Optional DDS control signal        | 9D-type Plg               | J3    | 3    |
| Rtn                                           |        |                 |                                    | 9D-type Plg               | J3    | 7    |
|                                               |        |                 |                                    |                           |       |      |

Note: Greyed out text indicates OEM options